Windows Shellcode Mastery

BlackHat Europe 2009

### Benjamin CAILLAT

### ESIEA - SI&S lab

caillat[at]esiea[dot]fr

bcaillat[at]security-labs[dot]org

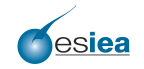

MASTÈRES SPÉCIALISÉS

## Plan

- The use of shellcodes in virology
- 2 Writing the shellcode
- WiShMaster in a nutshell
- 4 Demonstration: simpletest
- 5 Developing applications with WiShMaster
- 6 Demonstration: RvShell
  - 7 Demonstration: WebDoor
  - Conclusion

# Plan

## The use of shellcodes in virology

- Writing the shellcode
- WiShMaster in a nutshell
- 4 Demonstration: simpletest
- 5 Developing applications with WiShMaster
- 6 Demonstration: RvShell
- 7 Demonstration: WebDoor
- 8 Conclusion

# The use of shellcodes in virology

A quick reminder

1

イロト イポト イヨト イヨト

# Reminder: PE format and creation of a process

- Under Windows, executables are in PE format (Portable Executable)
- Executables compounded of a header and several sections (code, data, resources...)
- During creation of a process, Windows loader:
  - maps sections at the right address (may contain hardcoded addresses)
  - initialises memory
  - resolves imported functions

# Reminder: imported function resolution in Windows

Two mechanisms to resolve imported functions

3

・ロト ・四ト ・ヨト ・ヨト

# Reminder: imported function resolution in Windows

Two mechanisms to resolve imported functions

#### When process is created

- PE file contains an "import table": contains names of every imported function
- Windows loader reads table and fills another table: the IAT (Import Address Table)
- Calls to imported functions are done through the IAT

# Reminder: imported function resolution in Windows

Two mechanisms to resolve imported functions

#### When process is created

- PE file contains an "import table": contains names of every imported function
- Windows loader reads table and fills another table: the IAT (Import Address Table)
- Calls to imported functions are done through the IAT

#### During execution: "dynamic address resolution"

Executable uses two functions to resolve an imported function:

- "LoadLibrary": load a library
- "GetProcAddress": find an exported function by its name

Image: A marked and A marked and A marked

# The use of shellcodes in virology

A few techniques used by malicious code ....

A B > A B > A
 A
 A
 A
 A
 A
 A
 A
 A
 A
 A
 A
 A
 A
 A
 A
 A
 A
 A
 A
 A
 A
 A
 A
 A
 A
 A
 A
 A
 A
 A
 A
 A
 A
 A
 A
 A
 A
 A
 A
 A
 A
 A
 A
 A
 A
 A
 A
 A
 A
 A
 A
 A
 A
 A
 A
 A
 A
 A
 A
 A
 A
 A
 A
 A
 A
 A
 A
 A
 A
 A
 A
 A
 A
 A
 A
 A
 A
 A
 A
 A
 A
 A
 A
 A
 A
 A
 A
 A
 A
 A
 A
 A
 A
 A
 A
 A
 A
 A
 A
 A
 A
 A
 A
 A
 A
 A
 A
 A
 A
 A
 A
 A
 A
 A
 A
 A
 A
 A
 A
 A
 A
 A
 A
 A
 A
 A
 A
 A
 A
 A
 A
 A
 A
 A
 A
 A
 A
 A
 A
 A
 A
 A
 A
 A
 A
 A
 A
 A
 A
 A
 A
 A
 A
 A
 A
 A
 A
 A
 A
 A
 A
 A
 A
 A
 A
 A
 A
 A
 A
 A
 A
 A
 A
 A
 A
 A
 A
 A
 A
 A
 A
 A
 A
 A
 A
 A
 A
 A
 A
 A
 A
 A
 A
 A
 A
 A
 A
 A
 A
 A
 A
 A
 A
 A
 A
 A
 A
 A
 A
 A
 A
 A
 A
 A
 A
 A
 A
 A
 A
 A
 A
 A
 A
 A
 A
 A
 A
 A
 A
 A
 A
 A
 A
 A
 A
 A
 A
 A
 A
 A
 A
 A
 A
 A
 A
 A
 A
 A
 A
 A
 A
 A
 A
 A
 A
 A
 A
 A
 A
 A
 A
 A
 A
 A
 A
 A
 A
 A
 A
 A
 A
 A
 A
 A
 A
 A
 A
 A
 A
 A
 A
 A
 A
 A
 A
 A
 A
 A
 A
 A
 A
 A
 A
 A
 A
 A
 A
 A
 A
 A
 A
 A
 A
 A
 A
 A
 A
 A
 A
 A
 A
 A
 A
 A
 A
 A
 A
 A
 A
 A
 A
 A
 A
 A
 A
 A
 A
 A
 A
 A
 A
 A
 A
 A
 A
 A
 A

# Context definition

- Generally, malicious codes try to do several things:
  - stay undetected by antiviruses
  - propagate to other hosts or executables
  - execute their malicious actions (e.g. capture some private user data, open a backdoor on the system ...)
- Use special techniques, not always easy to implement
- Let us illustrate this with a few specific techniques

Encryption of malicious code - Principle

#### Description

Malicious code is made up of two parts:

- the real malicious payload which is encrypted
- a decryption part

Encryption of malicious code - Principle

#### Description

Malicious code is made up of two parts:

- the real malicious payload which is encrypted
- a decryption part

### Objective

- Protect malicious payload against an analysis
- Could be an automatic analysis (antivirus) or a manual analysis (disassembling code)

#### The use of shellcodes in virology A few techniques used by malicious code ... Encryption - protection against automatic analysis

- Malicious code is scanned by a tool that works with signature identification
- Each copy of malicious code must be different:
  - decryption part is transformed through metamorphism
  - encryption key is changed in each copy (polymorphism)

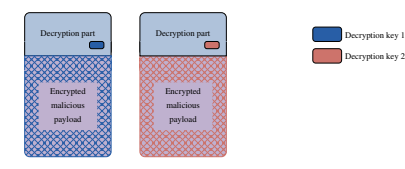

Figure: Two copies of the same virus that implements polymorphism

- Notes:
  - Decryption key may be stored in decryption part
  - Simple encryption algorithm like a XOR with 32-bits key may be used

#### The use of shellcodes in virology A few techniques used by malicious code ... Encryption - protection against manual analysis

- Aim: if malicious payload is intercepted during introduction on targeted system, it cannot be disassembled and analysed manually
- Little differences with previous encryption:
  - strong encryption algorithm like AES must be used
  - decryption key must not be stored in encrypted malicious code

Principle of execution of encrypted malware

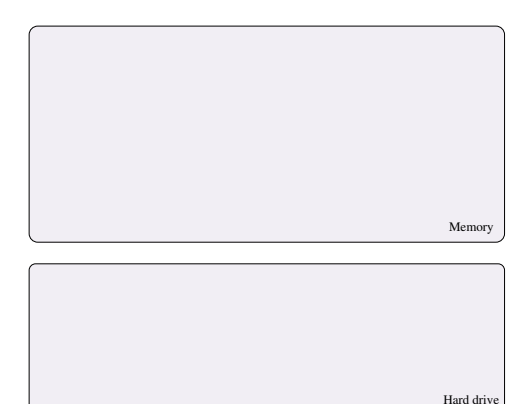

Figure: Principle of execution of an encrypted malware

Principle of execution of encrypted malware

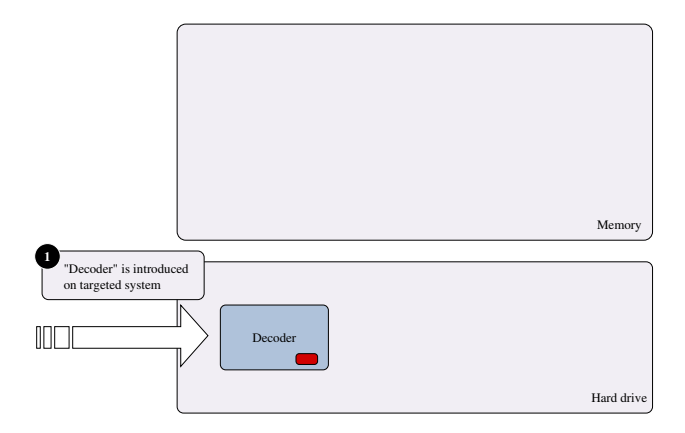

Figure: Principle of execution of an encrypted malware

э

▶ < ∃ ▶</p>

Principle of execution of encrypted malware

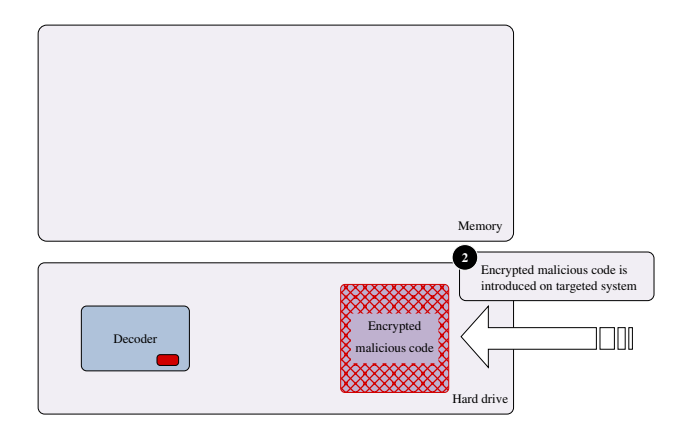

Figure: Principle of execution of an encrypted malware

э

イロト イポト イヨト イヨト

The use of shellcodes in virology A few techniques used by malicious code ... Principle of execution of encrypted malware

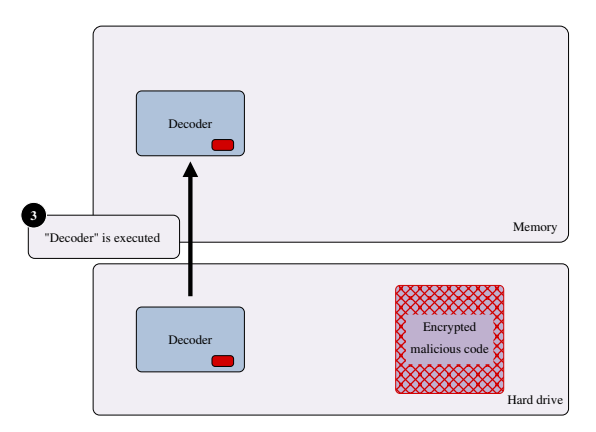

Figure: Principle of execution of an encrypted malware

э

< ロト < 同ト < ヨト < ヨト

#### The use of shellcodes in virology A few techniques used by malicious code ... Principle of execution of encrypted malware

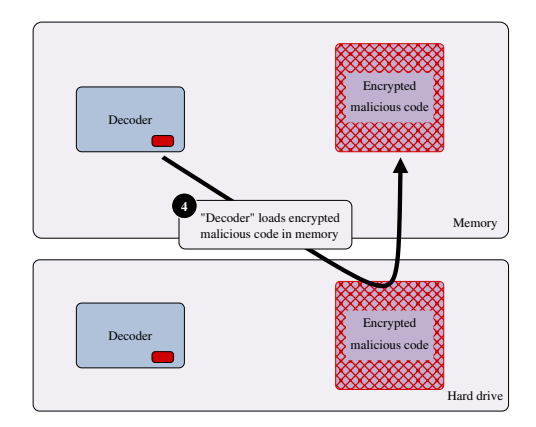

#### Figure: Principle of execution of an encrypted malware

3

< ロト < 同ト < ヨト < ヨト

## Principle of execution of encrypted malware

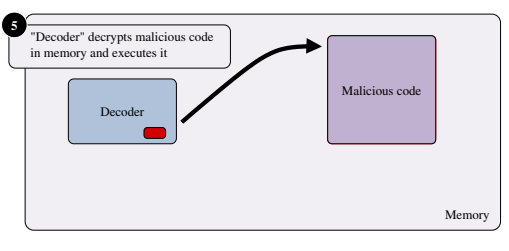

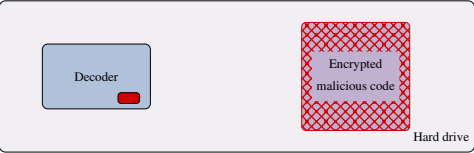

#### Figure: Principle of execution of an encrypted malware

3

イロト イポト イヨト イヨト

#### The use of shellcodes in virology A few techniques used by malicious code ... Encryption - protection against manual analysis

- Of course, several ways to get malicious payload on infected computer (dump the memory, extract encryption key and decrypt malicious payload)
- But malicious payload is protected during introduction onto targeted computer:
  - two parts are introduced in different ways at different times
  - if **one** introduction fails, we will intercept:
    - decryption part: totally generic
    - malicious payload: encrypted
    - $\Rightarrow$ cannot get any information on the attack

#### The use of shellcodes in virology A few techniques used by malicious code ... Encryption of malicious code - Implementation

- Encryption of each part of malicious payload in executable not a good solution:
  - complicated: all binary data characteristics of the malicious payload must be encrypted (functions, initialised data and strings)
  - not efficient: PE metadatas cannot be encrypted
- Better solution: encrypt the whole executable  $\sim$  a packer But developing such a tool required some work

Execute only in memory - Principle

Description

Malicious code is able to execute without being copied on hard drive

Execute only in memory - Principle

#### Description

Malicious code is able to execute without being copied on hard drive

### Objective

- Cannot be detected by local antivirus
- Leaves few traces on targeted system
  - $\Rightarrow$  complicates an eventual forensic analysis

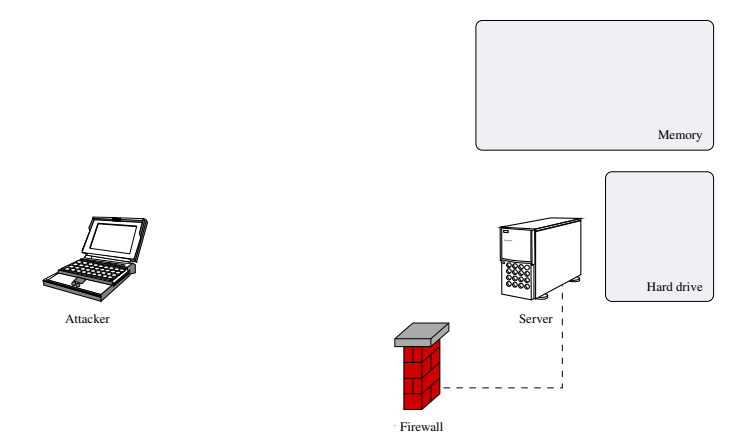

Figure: Principle of execution of malware only in memory

Image: Image: Image:

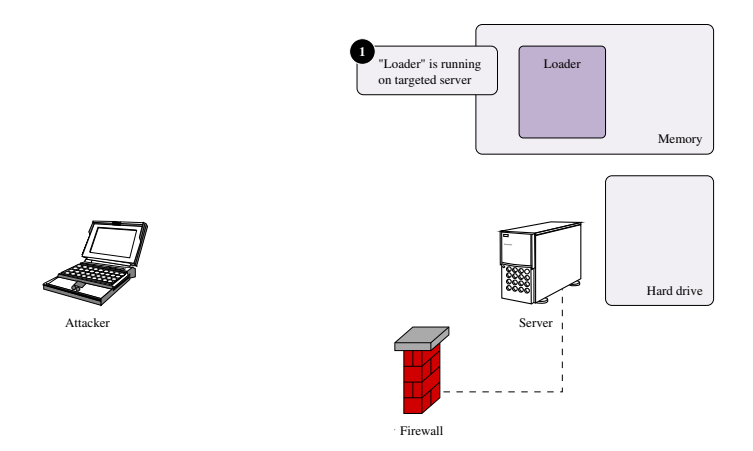

Figure: Principle of execution of malware only in memory

A B > A B > A
 A
 A
 A
 A
 A
 A
 A
 A
 A
 A
 A
 A
 A
 A
 A
 A
 A
 A
 A
 A
 A
 A
 A
 A
 A
 A
 A
 A
 A
 A
 A
 A
 A
 A
 A
 A
 A
 A
 A
 A
 A
 A
 A
 A
 A
 A
 A
 A
 A
 A
 A
 A
 A
 A
 A
 A
 A
 A
 A
 A
 A
 A
 A
 A
 A
 A
 A
 A
 A
 A
 A
 A
 A
 A
 A
 A
 A
 A
 A
 A
 A
 A
 A
 A
 A
 A
 A
 A
 A
 A
 A
 A
 A
 A
 A
 A
 A
 A
 A
 A
 A
 A
 A
 A
 A
 A
 A
 A
 A
 A
 A
 A
 A
 A
 A
 A
 A
 A
 A
 A
 A
 A
 A
 A
 A
 A
 A
 A
 A
 A
 A
 A
 A
 A
 A
 A
 A
 A
 A
 A
 A
 A
 A
 A
 A
 A
 A
 A
 A
 A
 A
 A
 A
 A
 A
 A
 A
 A
 A
 A
 A
 A
 A
 A
 A
 A
 A
 A
 A
 A
 A
 A
 A
 A
 A
 A
 A
 A
 A
 A
 A
 A
 A
 A
 A
 A
 A
 A
 A
 A
 A
 A
 A
 A
 A
 A
 A
 A
 A
 A
 A
 A
 A
 A
 A
 A
 A
 A
 A
 A
 A
 A
 A
 A
 A
 A
 A
 A
 A
 A
 A
 A
 A
 A
 A
 A
 A
 A
 A
 A
 A
 A
 A
 A
 A
 A
 A
 A
 A
 A
 A
 A
 A
 A
 A
 A
 A
 A
 A
 A
 A
 A
 A
 A
 A
 A
 A
 A
 A
 A
 A
 A
 A
 A
 A
 A
 A
 A
 A
 A
 A
 A
 A
 A
 A
 A
 A
 A
 A
 A
 A
 A
 A
 A
 A
 A
 A
 A
 A
 A
 A
 A
 A
 A
 A
 A
 A
 A
 A
 A
 A
 A
 A
 A
 A
 A
 A
 A
 A
 A
 A
 A
 A
 A
 A
 A
 A
 A
 A
 A
 A
 A
 A
 A
 A
 A
 A
 A
 A
 A
 A
 A
 A
 A
 A
 A
 A

▶ < ∃ >

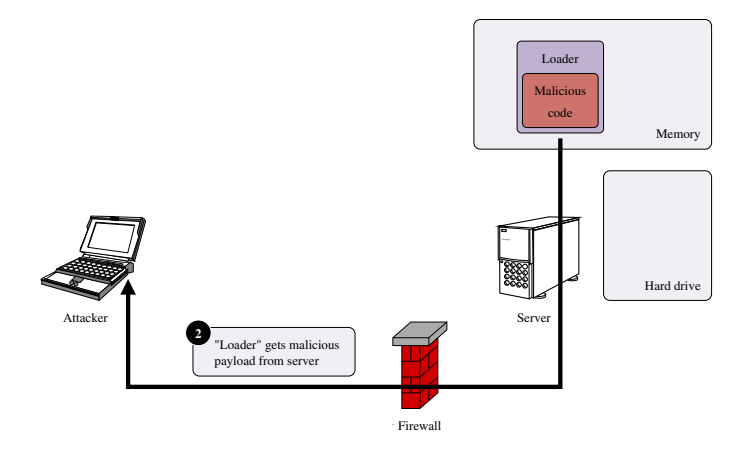

Figure: Principle of execution of malware only in memory

イロト イポト イヨト イヨト

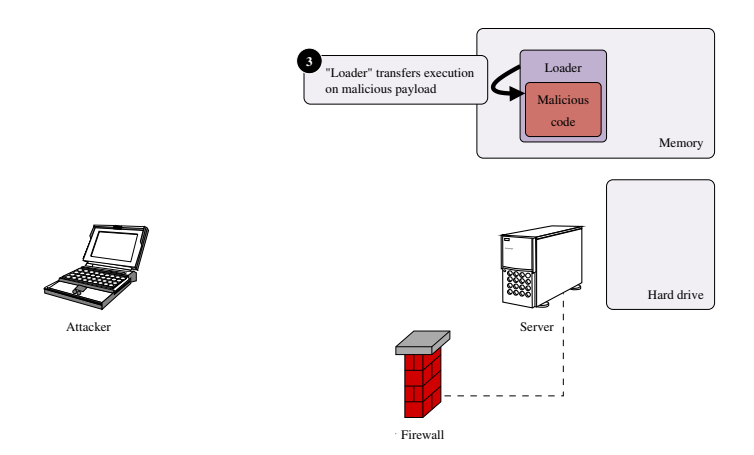

Figure: Principle of execution of malware only in memory

A B > A B > A
 A
 A
 A
 A
 A
 A
 A
 A
 A
 A
 A
 A
 A
 A
 A
 A
 A
 A
 A
 A
 A
 A
 A
 A
 A
 A
 A
 A
 A
 A
 A
 A
 A
 A
 A
 A
 A
 A
 A
 A
 A
 A
 A
 A
 A
 A
 A
 A
 A
 A
 A
 A
 A
 A
 A
 A
 A
 A
 A
 A
 A
 A
 A
 A
 A
 A
 A
 A
 A
 A
 A
 A
 A
 A
 A
 A
 A
 A
 A
 A
 A
 A
 A
 A
 A
 A
 A
 A
 A
 A
 A
 A
 A
 A
 A
 A
 A
 A
 A
 A
 A
 A
 A
 A
 A
 A
 A
 A
 A
 A
 A
 A
 A
 A
 A
 A
 A
 A
 A
 A
 A
 A
 A
 A
 A
 A
 A
 A
 A
 A
 A
 A
 A
 A
 A
 A
 A
 A
 A
 A
 A
 A
 A
 A
 A
 A
 A
 A
 A
 A
 A
 A
 A
 A
 A
 A
 A
 A
 A
 A
 A
 A
 A
 A
 A
 A
 A
 A
 A
 A
 A
 A
 A
 A
 A
 A
 A
 A
 A
 A
 A
 A
 A
 A
 A
 A
 A
 A
 A
 A
 A
 A
 A
 A
 A
 A
 A
 A
 A
 A
 A
 A
 A
 A
 A
 A
 A
 A
 A
 A
 A
 A
 A
 A
 A
 A
 A
 A
 A
 A
 A
 A
 A
 A
 A
 A
 A
 A
 A
 A
 A
 A
 A
 A
 A
 A
 A
 A
 A
 A
 A
 A
 A
 A
 A
 A
 A
 A
 A
 A
 A
 A
 A
 A
 A
 A
 A
 A
 A
 A
 A
 A
 A
 A
 A
 A
 A
 A
 A
 A
 A
 A
 A
 A
 A
 A
 A
 A
 A
 A
 A
 A
 A
 A
 A
 A
 A
 A
 A
 A
 A
 A
 A
 A
 A
 A
 A
 A
 A
 A
 A
 A
 A
 A
 A
 A
 A
 A
 A
 A
 A
 A
 A
 A
 A
 A
 A
 A
 A
 A
 A
 A
 A
 A
 A
 A
 A
 A
 A
 A
 A
 A
 A
 A
 A
 A
 A

► < Ξ ►</p>

# Execute only in memory - Implementation

- Copying executable in memory and jumping on entry point does not work:
  - sections must be mapped at the right address
  - imported functions must be resolved
- A few tricks can be used:
  - use "pragma" directives to group all functions/data in one section
  - play with "preferred load address" so that section is mapped in a memory space "normally" free in process
  - use dynamic address resolution
  - $\Rightarrow$  Possible...but rather tedious

Infect an executable - Principle

#### Description

- Malicious payload is added into another executable
- Execution flow of infected executable is modified to execute malicious payload

## Infect an executable - Principle

#### Description

- Malicious payload is added into another executable
- Execution flow of infected executable is modified to execute malicious payload

#### Objective

Create a Trojan horse; behaviour of the program must not be disrupted

## Infect an executable - Implementation

- Malicious payload added at the end of the executable, after last section
- Several ways to redirect execution flow:
  - patch the executable entry point
  - patch some instructions that will probably be executed Example: call to the function "save" in a text editor

## Infect an executable - Implementation

- Malicious payload added at the end of the executable, after last section
- Several ways to redirect execution flow:
  - patch the executable entry point
  - patch some instructions that will probably be executed Example: call to the function "save" in a text editor
- Each solution has pros and cons:
  - Patching instruction requires manual analysis to find a suitable instruction to patch
  - But execution of malicious code requires action of the user
     ⇒ neither executed, nor analysed by an antivirus, even with code
     emulation

イロト イポト イヨト イヨト

## Infect an executable - Implementation

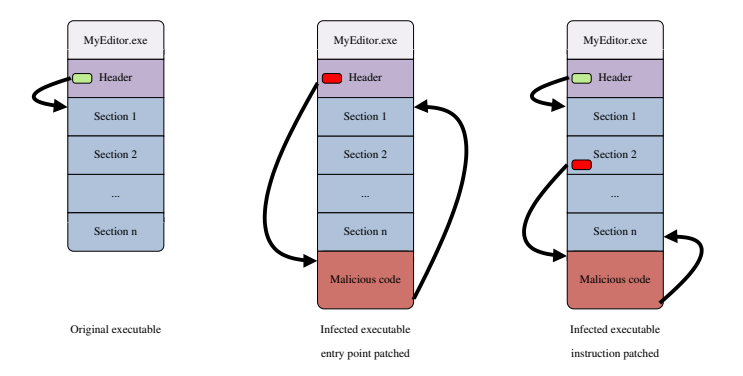

#### Figure: Principle of infection of an executable

1

イロト イポト イヨト イヨト

Infect an executable - Implementation

Not so easy to implement:

- Several sections might have to be added at the end of the executable
- Sections must be mapped at the right address
- Code must use dynamic address resolution

## Inject code into another process - Principle

#### Description

- Malicious code injects some code into another process
- Malicious code forces the execution of this injected code in the context of the other process
The use of shellcodes in virology A few techniques used by malicious code ....

## Inject code into another process - Principle

#### Description

- Malicious code injects some code into another process
- Malicious code forces the execution of this injected code in the context of the other process

### Objectives

- Survive to termination of original process
- Intercept private data of user using infected computer: injection/API hooking/analysis of parameters
- Bypass bad implemented personal firewalls

Code injection may be done in several ways:

- dll injection
- direct code injection

Each technique has pro and cons; we choose to use the second

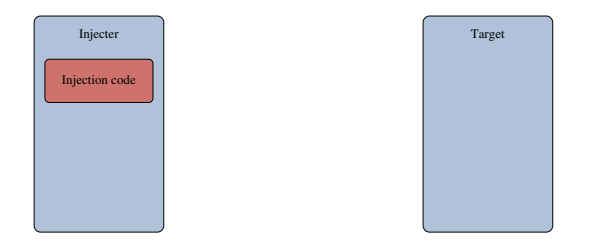

#### Figure: Principle of direct code injection

▶ < ∃ ▶</p>

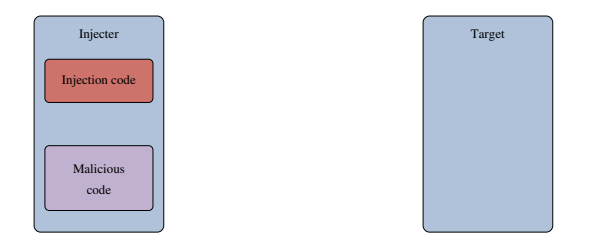

#### Figure: Principle of direct code injection

33 / 172

E ► < E ►</p>

Image: A matrix and a matrix and a matrix

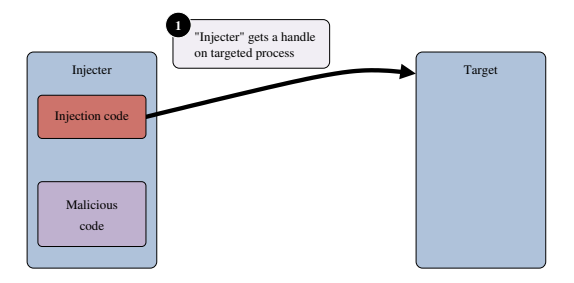

#### Figure: Principle of direct code injection

34 / 172

イロト 不得下 イヨト イヨト

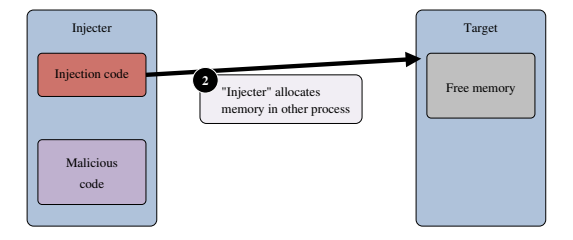

#### Figure: Principle of direct code injection

3

< ロト < 同ト < ヨト < ヨト

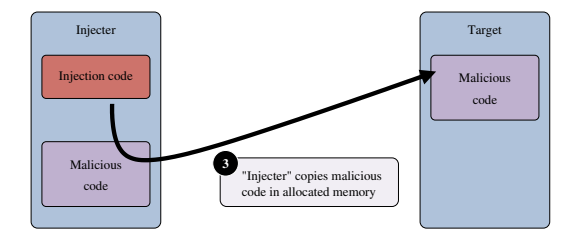

#### Figure: Principle of direct code injection

3

イロト イポト イヨト イヨト

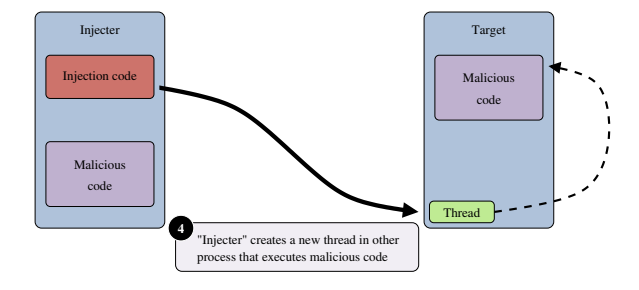

Figure: Principle of direct code injection

э

イロト 不得下 イヨト イヨト

- Encounter same problems as execution only in memory:
  - sections must be mapped at the right address
  - imported functions must be resolved
  - $\Rightarrow$  Can use the same tricks
- Note that if memory where code must be mapped is already allocated, injection will fail!

## Summary

- Implementation of those techniques in an executable is always possible, but requires lots of work
- Difficulties come from several properties of the executable:
  - code and data are spread in the executable
  - process requires some of initialisation normally done by Windows loader
  - $\bullet\,$  code contains hardcoded addresses  $\Rightarrow\,$  sections must be mapped at the right addresses

## Summary

- Implementation of those techniques in an executable is always possible, but requires lots of work
- Difficulties come from several properties of the executable:
  - code and data are spread in the executable
  - process requires some of initialisation normally done by Windows loader
  - $\bullet\,$  code contains hardcoded addresses  $\Rightarrow\,$  sections must be mapped at the right addresses
- Those techniques could be implemented more easily if the code
  - was constituted of only one block
  - was able to initialise the address space
  - contained no hardcoded address
  - $\Rightarrow$  if the malicious code was a shellcode

## The use of shellcodes in virology

## Implementation of the techniques from a shellcode

A B A B A
 A
 A
 A
 A
 A
 A
 A
 A
 A
 A
 A
 A
 A
 A
 A
 A
 A
 A
 A
 A
 A
 A
 A
 A
 A
 A
 A
 A
 A
 A
 A
 A
 A
 A
 A
 A
 A
 A
 A
 A
 A
 A
 A
 A
 A
 A
 A
 A
 A
 A
 A
 A
 A
 A
 A
 A
 A
 A
 A
 A
 A
 A
 A
 A
 A
 A
 A
 A
 A
 A
 A
 A
 A
 A
 A
 A
 A
 A
 A
 A
 A
 A
 A
 A
 A
 A
 A
 A
 A
 A
 A
 A
 A
 A
 A
 A
 A
 A
 A
 A
 A
 A
 A
 A
 A
 A
 A
 A
 A
 A
 A
 A
 A
 A
 A
 A
 A
 A
 A
 A
 A
 A
 A
 A
 A
 A
 A
 A
 A
 A
 A
 A
 A
 A
 A
 A
 A
 A
 A
 A
 A
 A
 A
 A
 A
 A
 A
 A
 A
 A
 A
 A
 A
 A
 A
 A
 A
 A
 A
 A
 A
 A
 A
 A
 A
 A
 A
 A
 A
 A
 A
 A
 A
 A
 A
 A
 A
 A
 A
 A
 A
 A
 A
 A
 A
 A
 A
 A
 A
 A
 A
 A
 A
 A
 A
 A
 A
 A
 A
 A
 A
 A
 A
 A
 A
 A
 A
 A
 A
 A
 A
 A
 A
 A
 A
 A
 A
 A
 A
 A
 A
 A
 A
 A
 A
 A
 A
 A
 A
 A
 A
 A
 A
 A
 A
 A
 A
 A
 A
 A
 A
 A
 A
 A
 A
 A
 A
 A
 A
 A
 A
 A
 A
 A
 A
 A
 A
 A
 A
 A
 A
 A
 A
 A
 A
 A
 A
 A
 A
 A
 A
 A
 A
 A
 A
 A
 A
 A
 A
 A
 A
 A
 A
 A
 A
 A
 A
 A
 A
 A
 A
 A
 A
 A
 A
 A
 A
 A
 A
 A
 A
 A
 A
 A
 A
 A
 A
 A
 A
 A
 A
 A
 A
 A
 A
 A
 A
 A
 A
 A
 A
 A
 A
 A
 A
 A
 A
 A
 A
 A
 A
 A
 A
 A
 A
 A
 A
 A

Consider now that our malicious code is a shellcode:

- constituted of only one block
- can run at any address in any process
- executes exactly the same operations as the normal executable if execution transferred to its first byte

## Implementation of the techniques

#### Encryption of malicious code

Decryption part becomes a simple loop that executes decryption on shellcode  $\sim$  array of bytes

### Execution only in memory and code injection

Easy to implement since by definition shellcode is able to execute in any process at any address

#### Executable infection

- Shellcode added in last section
- Few modifications done on PE header
- Entry point or instruction patched to jump on shellcode
- Jump to original instruction added at end of shellcode

A B + A B +
 A
 B +
 A
 B +
 A
 B +
 A
 B +
 A
 B +
 A
 B
 B
 A
 B
 A
 B
 A
 B
 A
 B
 A
 B
 A
 B
 A
 B
 A
 B
 A
 B
 A
 B
 A
 B
 A
 B
 A
 B
 A
 B
 A
 B
 A
 B
 A
 B
 A
 B
 A
 B
 A
 B
 A
 B
 A
 B
 A
 B
 A
 B
 A
 B
 A
 B
 A
 B
 A
 B
 A
 B
 A
 B
 A
 B
 A
 B
 A
 B
 A
 B
 A
 B
 A
 B
 A
 B
 A
 B
 A
 B
 A
 B
 A
 B
 A
 B
 A
 B
 A
 B
 A
 B
 A
 B
 A
 B
 A
 B
 A
 B
 A
 B
 A
 B
 A
 B
 A
 B
 A
 B
 A
 B
 A
 B
 A
 B
 A
 B
 A
 B
 A
 B
 A
 B
 A
 B
 A
 B
 A
 B
 A
 B
 A
 B
 A
 B
 A
 B
 A
 B
 A
 B
 A
 B
 A
 B
 A
 B
 A
 B
 A
 B
 A
 B
 A
 B
 A
 B
 A
 B
 A
 B
 A
 B
 A
 B
 A
 B
 A
 B
 A
 B
 A
 B
 A
 B
 A
 B
 A
 B
 A
 B
 A
 B
 A
 B
 A
 B
 A
 B
 A
 B
 A
 B
 A
 B
 A
 B
 A
 B
 A
 B
 A
 B
 A
 B
 A
 B
 A
 B
 A
 B
 A
 B
 A
 B
 A
 B
 A
 B
 A
 B
 A
 B
 A
 B
 A
 B
 A
 B
 A
 B
 A
 B
 A
 B
 A
 B
 A
 B
 A
 B
 A
 B
 A
 B
 A
 B
 A
 B
 A
 B
 A
 B
 A
 B
 A
 B
 A
 B
 A
 B
 A
 B
 A
 B
 A
 B
 A
 B
 A
 B
 A
 B
 A
 B
 A
 B
 A
 B
 A
 B
 A
 B
 A
 B
 A
 B
 A
 B
 A
 B
 A
 B
 A
 B
 A
 B
 A
 B
 A
 B
 A
 B
 A
 B
 A
 B
 A
 B
 A
 B
 A
 B
 A
 B
 A
 B
 A
 B
 A
 B
 A
 B
 A

- Implementation of presented techniques is greatly simplified if the malicious code is a shellcode rather than an executable
- Next problem is how to get a shellcode?

A B A A B A A
 A
 A
 A
 A
 A
 A
 A
 A
 A
 A
 A
 A
 A
 A
 A
 A
 A
 A
 A
 A
 A
 A
 A
 A
 A
 A
 A
 A
 A
 A
 A
 A
 A
 A
 A
 A
 A
 A
 A
 A
 A
 A
 A
 A
 A
 A
 A
 A
 A
 A
 A
 A
 A
 A
 A
 A
 A
 A
 A
 A
 A
 A
 A
 A
 A
 A
 A
 A
 A
 A
 A
 A
 A
 A
 A
 A
 A
 A
 A
 A
 A
 A
 A
 A
 A
 A
 A
 A
 A
 A
 A
 A
 A
 A
 A
 A
 A
 A
 A
 A
 A
 A
 A
 A
 A
 A
 A
 A
 A
 A
 A
 A
 A
 A
 A
 A
 A
 A
 A
 A
 A
 A
 A
 A
 A
 A
 A
 A
 A
 A
 A
 A
 A
 A
 A
 A
 A
 A
 A
 A
 A
 A
 A
 A
 A
 A
 A
 A
 A
 A
 A
 A
 A
 A
 A
 A
 A
 A
 A
 A
 A
 A
 A
 A
 A
 A
 A
 A
 A
 A
 A
 A
 A
 A
 A
 A
 A
 A
 A
 A
 A
 A
 A
 A
 A
 A
 A
 A
 A
 A
 A
 A
 A
 A
 A
 A
 A
 A
 A
 A
 A
 A
 A
 A
 A
 A
 A
 A
 A
 A
 A
 A
 A
 A
 A
 A
 A
 A
 A
 A
 A
 A
 A
 A
 A
 A
 A
 A
 A
 A
 A
 A
 A
 A
 A
 A
 A
 A
 A
 A
 A
 A
 A
 A
 A
 A
 A
 A
 A
 A
 A
 A
 A
 A
 A
 A
 A
 A
 A
 A
 A
 A
 A
 A
 A
 A
 A
 A
 A
 A
 A
 A
 A
 A
 A
 A
 A
 A
 A
 A
 A
 A
 A
 A
 A
 A
 A
 A
 A
 A
 A
 A
 A
 A
 A
 A
 A
 A
 A
 A
 A
 A
 A
 A
 A
 A
 A
 A
 A
 A
 A
 A
 A
 A
 A
 A
 A
 A
 A
 A
 A
 A
 A
 A
 A
 A
 A
 A
 A
 A
 A
 A
 A
 A
 A
 A
 A

## Plan

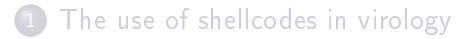

- Writing the shellcode
  - 3 WiShMaster in a nutshell
  - 4 Demonstration: simpletest
  - 5 Developing applications with WiShMaster
  - 6 Demonstration: RvShell
  - 7 Demonstration: WebDoor
  - 8 Conclusion

## Objective of this part - 1

- Present an easy way to write the malicious code as a shellcode
- Writing shellcode directly in assembly quickly becomes tedious
   ⇒ solution dismissed
- Better solution would be:
  - write code in C language
  - use compiler to generate executable
  - extract some part from this executable
  - form shellcode by assembling them

## Objective of this part - 2

- Binary code produced by normal compilation cannot be directly used to create a shellcode:
  - contains lots of hardcoded addresses (reference to a string or a global variable)
  - internal functions calls are relative but distances are hardcoded
  - imported function calls rely on IAT
- Many ways to solve those problems (patch assembly, work in the stack...)
- Choose one technique: use a global data

- Use one structure that stores all global data and that is transmitted in every internal function call
- Structure, called later "GLOBAL\_DATA", will contain:
  - pointers on internal functions
  - pointers on imported functions
  - global variables
  - strings
- C code is modified so that every reference to a previously listed element will be done through GLOBAL\_DATA

## Using a global data - 2

Original function DisplayFile

```
BOOL DisplayFile(IN CHAR * szFilePath)
{
    CreateFile(szFilePath, ...)
    pData = (UCHAR *) HeapAlloc(GetProcessHeap(), HEAP_ZERO_MEMORY, dwFileSize+1)
    ReadFile(hFile, pData, ...)
    PrintMsg(LOG_LEVEL_TRACE, "File successfully read: %s", pData);
    ...
```

```
Patched function DisplayFile (modifications are colorized in red)
BOOL DisplayFile(IN PGLOBAL_DATA pGlobalData, IN CHAR * szFilePath)
{
...
pGlobalData->CreateFile(szFilePath, ...)
pData = (UCHAR *) pGlobalData->HeapAlloc(pGlobalData->GetProcessHeap(), \\
HEAP_ZERO_MEMORY, dwFileSize+1)
pGlobalData->ReadFile(hFile, pData, ...)
pGlobalData->PrintMsg(pGlobalData, LOG_LEVEL_TRACE, pGlobalData->szString_00000001, \\
pData);
...
```

イロト イポト イヨト イヨト

## Using a global data - 3

#### The GLOBAL\_DATA definition looks like the following:

Overview of structure GLOBAL\_DATA .

```
typedef struct _GLOBAL_DATA
{
    /* Internal functions */
    PrintMsgTypeDef fp_PrintMsg;
    /* Imported functions */
    CreateFileTypeDef fp_CreateFile;
    HeapAllocTypeDef fp_HeapAlloc;
    GetProcessHeapTypeDef fp_GetProcessHeap;
    ReadFileTypeDef fp_ReadFile;
    /* Data strings */
    CHAR szString_0000001[27];
}
```

} GLOBAL\_DATA, \* PGLOBAL\_DATA;

イロト イポト イヨト イヨト

## Using a global data - 4

#### Number of modifications can be considerably reduced by using C macros:

Definitions of macros

```
/* Add GLOBAL_DATA parameter in definitions of internal function */
#define DisplayFileTempDefinition(...) \\
DisplayFileDefinition(PGLOBAL DATA pGlobalData, VA ARGS)
```

```
/* Add redirection and GLOBAL_DATA parameter in call of internal function */
#define PrintMsg(...) pGlobalData->fp_PrintMsg(pGlobalData, _VA_ARGS_)
#define DisplayFile(...) pGlobalData->fp_DisplayFile(pGlobalData, _VA_ARGS_)
```

```
/* Add redirection for imported functions */
#define CreateFile pGlobalData->fp_CreateFile
#define HeapAlloc pGlobalData->fp_HeapAlloc
#define ReadFile pGlobalData->fp_ReadFile
```

/\* Add redirection for strings \*/
#define STR\_00000001(x) pGlobalData->szString\_00000001

イロト 不得下 イヨト イヨト

## Using a global data - 5

## Patched function "DisplayFile" becomes:

```
Patched function DisplayFile with the macros

BOOL DisplayFileTempDefinition(IN CHAR * szFilePath)

{

...

CreateFile(szFilePath, ...)

pData = (UCHAR *) HeapAlloc(GetProcessHeap(), HEAP_ZERO_MEMORY, dwFileSize+1)

ReadFile(hFile, pData, ...)

PrintMsg(LOG_LEVEL_TRACE, STR_00000001("File successfully read: %s"), pData);

...

}
```

 $\Rightarrow$  there are now very few modifications

э.

イロト イポト イヨト イヨト

## Using a global data - 6

\_\_\_\_ Call of the internal function "DisplayMessage" \_\_\_\_\_

#### DisplayMessage(g\_szMessage);

| 00412F99 | 8B45 08       | MOV EAX, DWORD PTR SS: [EBP+8]  | ; get address of g_szMessage in |
|----------|---------------|---------------------------------|---------------------------------|
| 00412F9C | 05 58010000   | ADD EAX,158                     | ; GLOBAL_DATA                   |
| 00412FA1 | 50            | PUSH EAX                        | ; push address of g_szMessage   |
| 00412FA2 | 8B4D 08       | MOV ECX, DWORD PTR SS: [EBP+8]  | ; get address of pGlobalData    |
| 00412FA5 | 51            | PUSH ECX                        | ; push address of pGlobalData   |
| 00412FA6 | 8B55 08       | MOV EDX, DWORD PTR SS: [EBP+8]  | ; get address of DisplayMessage |
| 00412FA9 | 8B82 88000000 | MOV EAX, DWORD PTR DS: [EDX+88] |                                 |
| 00412FAF | FFD0          | CALL EAX                        | ; call DisplayMessage           |

Call of the internal function "DisplayFile"

#### if(DisplayFile("test.txt") == FALSE)

| 00412FFC | 8B45 08     | MOV EAX, DWORD PTR SS: [EBP+8]  | ; | get address of pGlobalData  |
|----------|-------------|---------------------------------|---|-----------------------------|
| 00412FFF | 05 A1040000 | ADD EAX,4A1                     | ; | get address of string       |
| 00413004 | 50          | PUSH EAX                        | ; | push address of string      |
| 00413005 | 8B4D 08     | MOV ECX, DWORD PTR SS: [EBP+8]  | ; | get address of pGlobalData  |
| 00413008 | 51          | PUSH ECX                        | ; | push address of pGlobalData |
| 00413009 | 8B55 08     | MOV EDX, DWORD PTR SS: [EBP+8]  |   |                             |
| 0041300C | 8B42 78     | MOV EAX, DWORD PTR DS: [EDX+78] | ; | get address of DisplayFile  |
| 0041300F | FFD0        | CALL EAX                        | ; | call DisplayFile            |
|          |             |                                 |   |                             |

▲□▶ ▲掃▶ ▲臣▶ ★臣▶ = 臣 = のへで

## Using a global data - 7

— Call of the imported function "CreateFile" —

#### CreateFile(szFilePath, ...)

. . .

| 00412DE2 | 8B4D 08       | MOV  | ECX,DWORD | PTR | SS:[EBP+8]  | ; | get | address | of | pGlobalData |
|----------|---------------|------|-----------|-----|-------------|---|-----|---------|----|-------------|
| 00412DE5 | 8B91 D8000000 | MOV  | EDX,DWORD | PTR | DS:[ECX+D8] | ; | get | address | of | CreateFile  |
| 00412DEB | FFD2          | CALI | L EDX     |     |             |   |     |         |    |             |

◆ロト ◆掃ト ◆注ト ◆注ト 注目 のへで

## Using a global data - 8

- Generated binary does not contain any hardcoded addresses
   ⇒ binary code can be directly extracted and used to form shellcode
- Shellcode may be created simply by concatenating the extracted functions and adding the GLOBAL\_DATA structure at the end

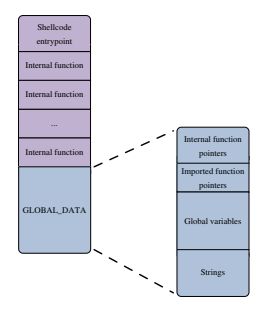

#### Figure: Overview of the structure of the shellcode

- This solution allows a shellcode to be created with little modification of source code
- However, still a few problems to solve:
  - writing the definition of the GLOBAL\_DATA structure and the definition of macros is long
  - the GLOBAL\_DATA structure must be initialised
  - binary data must be extracted from generated executable and assembled to create final shellcode
  - $\Rightarrow$  A tool that executes all those operations automatically has been developed: WiShMaster

## Plan

- The use of shellcodes in virology
- Writing the shellcode
- WiShMaster in a nutshell
  - 4 Demonstration: simpletest
  - 5 Developing applications with WiShMaster
  - 6 Demonstration: RvShell
  - 7 Demonstration: WebDoor
  - 8 Conclusion

## WiShMaster in a nutshell

Presentation

Benjamin CAILLAT (ESIEA - SI&S lab) Windows Shellcode Mastery

3

イロト イヨト イヨト イヨト

- WiShMaster is a tool that automatically generates shellcodes, by using the previously described principle
- Takes a set of C source files written "normally" in input and generates a shellcode in output
- Shellcode accomplishes same operations as executable produced by compilation of original source
- Transformation in shellcode called later "shellcodisation"

### WiShMaster in a nutshell Presentation Development progress - WiShMaster version 1

- WiShMaster v1 has been available on my web site for one year
- Graphical application developed in C#
- Works but has several limitations Most important: C code parsed with regular expressions ⇒ must conform to a few syntax rules to be successfully analysed

#### WiShMaster in a nutshell Presentation Development progress - WiShMaster version 2

- WiShMaster v2 is under active development
- Corrects many problems of the v1:
  - WiShMaster is now a console application written in Python:
    - shellcodisation process can be scripted
    - user can intercede at any step of the shellcodisation process, view results and correct eventual mistakes
  - parsing of source code with regular expressions has been considerably reduced  $\Rightarrow$  most of the constrains on C syntax have been removed

## WiShMaster in a nutshell

## The shellcodisation process

1

イロト イヨト イヨト イヨト

# WiShMaster in a nutshell The shellcodisation process in WiShMaster

Shellcodisation accomplished by WiShMaster is divided into 6 steps:

- Analysis: identifies code elements
- Obtain the size of global variables
- Create environment:
  - creates file global\_data.h (GLOBAL\_DATA structure and macros)
  - creates a patched copy of source files in a temporary directory
- Generation: builds patched sources, extracts binary data and generates the shellcode
- Customization
- Integration:
  - copy shellcode in a specific directory
  - or transform it in a C array and dump it in a C header file

A B A B A
 A
 B
 A
 A
 B
 A
 A
 B
 A
 A
 B
 A
 A
 B
 A
 A
 B
 A
 A
 B
 A
 A
 B
 A
 A
 A
 A
 A
 A
 A
 A
 A
 A
 A
 A
 A
 A
 A
 A
 A
 A
 A
 A
 A
 A
 A
 A
 A
 A
 A
 A
 A
 A
 A
 A
 A
 A
 A
 A
 A
 A
 A
 A
 A
 A
 A
 A
 A
 A
 A
 A
 A
 A
 A
 A
 A
 A
 A
 A
 A
 A
 A
 A
 A
 A
 A
 A
 A
 A
 A
 A
 A
 A
 A
 A
 A
 A
 A
 A
 A
 A
 A
 A
 A
 A
 A
 A
 A
 A
 A
 A
 A
 A
 A
 A
 A
 A
 A
 A
 A
 A
 A
 A
 A
 A
 A
 A
 A
 A
 A
 A
 A
 A
 A
 A
 A
 A
 A
 A
 A
 A
 A
 A
 A
 A
 A
 A
 A
 A
 A
 A
 A
 A
 A
 A
 A
 A
 A
 A
 A
 A
 A
 A
 A
 A
 A
 A
 A
 A
 A
 A
 A
 A
 A
 A
 A
 A
 A
 A
 A
 A
 A
 A
 A
 A
 A
 A
 A
 A
 A
 A
 A
 A
 A
 A
 A
 A
 A
 A
 A
 A
 A
 A
 A
 A
 A
 A
 A
 A
 A
 A
 A
 A
 A
 A
 A
 A
 A
 A
 A
 A
 A
 A
 A
 A
 A
 A
 A
 A
 A
 A
 A
 A
 A
 A
 A
 A
 A
 A
 A
 A
 A
 A
 A
 A
 A
 A
 A
 A
 A
 A
 A
 A
 A
 A
 A
 A
 A
 A
 A
 A
 A
 A
 A
 A
 A
 A
 A
 A
 A
 A
 A
 A
 A
 A
 A
 A
 A
 A
 A
 A
 A
 A
 A
 A
 A
 A
 A
 A
 A
 A
 A
 A
 A
 A
 A
 A
 A
 A
 A
 A
 A
 A
 A
 A
 A
 A
 A
 A
 A
 A
 A
 A
 A
 A
 A
 A
 A
 A
 A
 A
 A
 A
 A
 A
 A
 A
 A
 A
 A
 A
 A
 A
 A
 A
 A
 A
 A

## The customization step - 1

#### Principle

- Step compounded of a chain of functions that will execute some modifications on the shellcode and transmit the modified shellcode to the next function
- Content of the chain is defined by the user
- $\bullet$  Customization functions implemented in Python module  $\Rightarrow$  user can easily write their own customization module

## The customization step - 2

#### Example 1: encryption

- Customization step may be used to encrypt the shellcode
- WiShMaster comes with two "customization" modules that can encrypt a shellcode:
  - XOR encryption with a 32-bits key (polymorphism)
  - AES-CBC encryption with a 256-bits key
### Example 1: encryption

- Customization step may be used to encrypt the shellcode
- WiShMaster comes with two "customization" modules that can encrypt a shellcode:
  - XOR encryption with a 32-bits key (polymorphism)
  - AES-CBC encryption with a 256-bits key

## Example 2: setting specific values

- Example: shellcode that connects to a server
- Source code contains two variables: IP address and port of the server
- If we put real values directly in those variables:
  - shellcode must be regenerated to connect to another server
  - shellcode cannot be distributed in its binary form

イロト イヨト イヨト

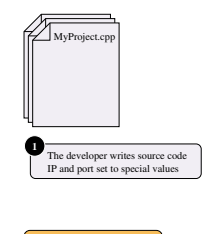

Developer of the shellcode

Figure: Principle of the separation between developer / user of a shellcode

э

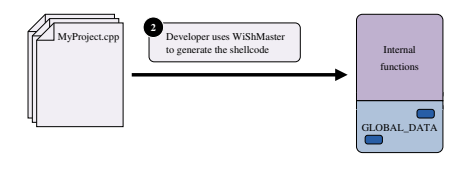

Developer of the shellcode

Figure: Principle of the separation between developer / user of a shellcode

э.

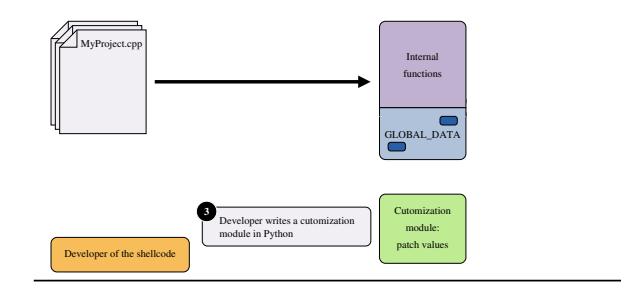

Figure: Principle of the separation between developer / user of a shellcode

э.

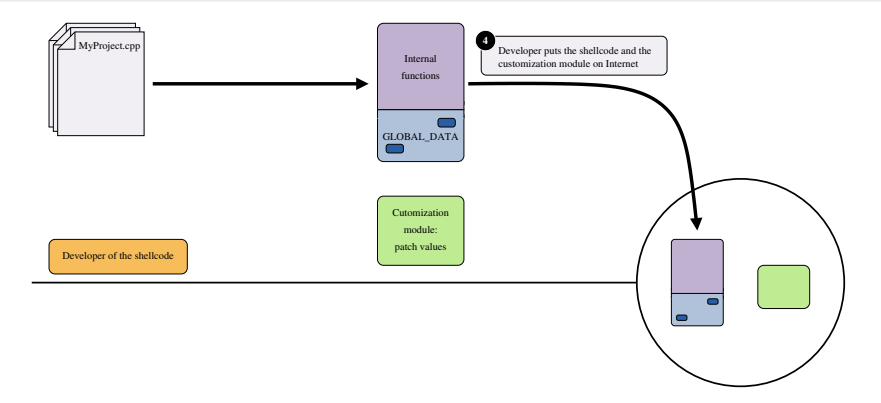

### Figure: Principle of the separation between developer / user of a shellcode

э.

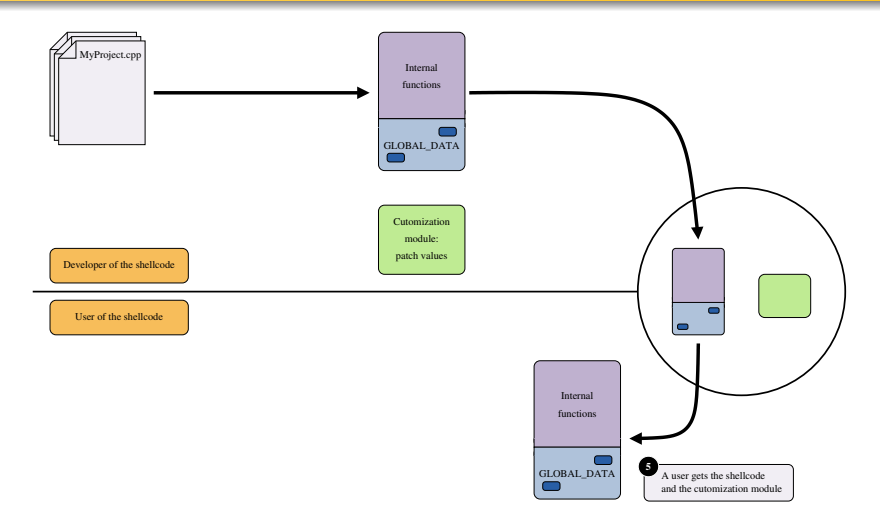

Figure: Principle of the separation between developer / user of a shellcode

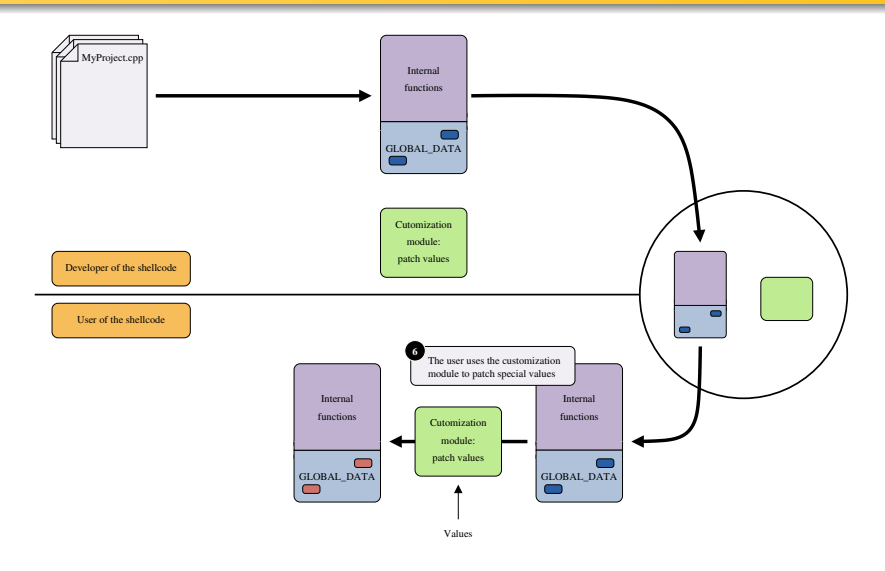

Figure: Principle of the separation between developer / user of a shellcode

Ξ.

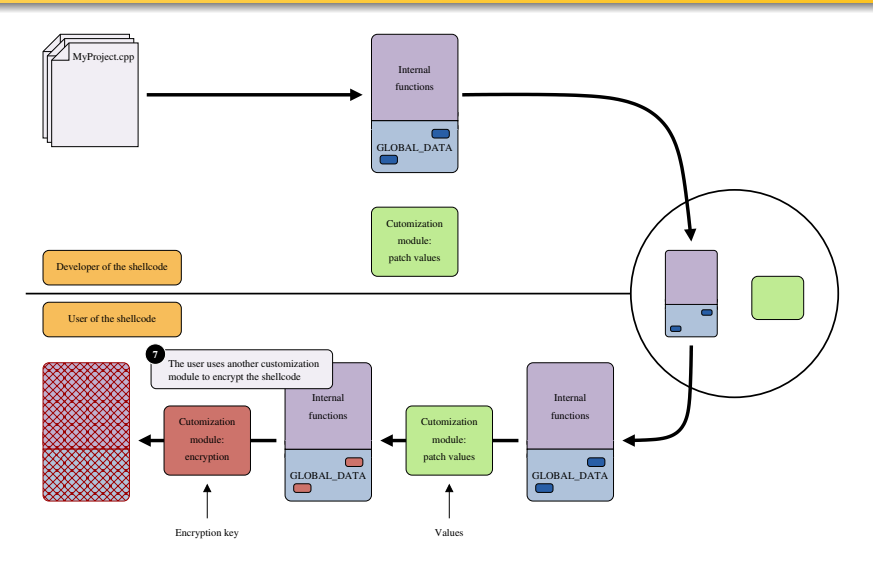

Figure: Principle of the separation between developer / user of a shellcode

э.

## WiShMaster in a nutshell The shellcodisation process Implementation of the shellcodisation in WiShMaster v2 - 1

Internally:

- Every element discovered in the source code  $\sim$  an object (internal/imported functions, strings...)
- Every step of the shellcodisation divided into several small sub-steps
- Every sub-step implemented by one function

WiShMaster can be launched in three modes:

- automatic: executes the shellcodisation process automatically
- script: executes an external script that can call step/sub-step functions exported by WiShMaster and manipulate objects
- interactive: starts a Python shell (same principle as in Scapy) User can then:
  - call step/sub-step functions
  - execute a shellcodisation step by step by calling some functions step(), stepi(), run()...(like in a debugger)
  - display objects, change their properties to correct eventual mistakes

# WiShMaster in a nutshell

# Initialising the shellcode

э

・ロト ・ 日 ・ ・ ヨ ・ ・ ヨ ・

- Shellcodisation process described previously creates a binary code that may run at any address
- However, shellcode must initialise the GLOBAL\_DATA structure
- Operation executed by a function added by WiShMaster, placed at the beginning of the shellcode:
  - find address of GLOBAL\_DATA structure
  - find addresses of internal functions and fill pointers in GLOBAL\_DATA
  - resolve imported functions and fill pointers in GLOBAL\_DATA

WiShMaster uses tips well-known by Windows shellcode writers:

- finds load address with call/pop instructions
- gets address of kernel32.dll through the PEB (Process Environment Block)
- resolves imported functions with LoadLibrary and an internal function that found the address of an exported function from a 32-bits checksum computed from its name

# Initialising the shellcode: summary

The shellcode initialisation relies on three functions:

- "InitialiseShellcode": entry point of the shellcode, which initialises GLOBAL\_DATA structure
- "GetKernel32Address": returns the load address of "kernel32.dll"
- "GetProcAddressByCksumInDII": finds an exported function from the checksum of its name (supports dll forwarding)

# Plan

- The use of shellcodes in virology
- 2 Writing the shellcode
- WiShMaster in a nutshell
- 4 Demonstration: simpletest
  - 5 Developing applications with WiShMaster
  - 6 Demonstration: RvShell
  - 7 Demonstration: WebDoor
  - 8 Conclusion

Presentation of simpletest

Very simple program:

- prints messages
- displays the content of a file "test.txt"

э

## A few extracts of simpletest - 1

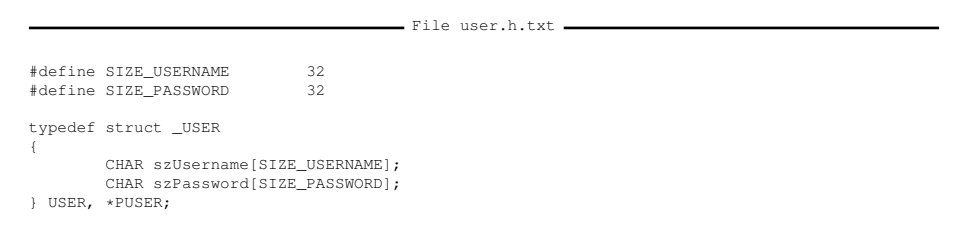

## A few extracts of simpletest - 2

File display.cpp

```
CHAR q_szMessage[]="This is a message stored as a global variable";
VOID DisplayMessage(IN CHAR * szMessage)
        PrintMsg(LOG LEVEL TRACE, ">>> %s <<<", szMessage);</pre>
BOOL DisplayFile(IN CHAR * szFilePath)
       CreateFile(szFilePath, ...)
        pData = (UCHAR *) HeapAlloc(GetProcessHeap(), HEAP ZERO MEMORY, dwFileSize+1)
        ReadFile(hFile, pData, ...)
        PrintMsg(LOG_LEVEL_TRACE, "File successfully read: %s", pData);
        . . .
BOOL DisplayData(VOID)
        DisplayMessage(g_szMessage);
        PrintMsg(LOG LEVEL TRACE, "Username: %s", g User.szUsername);
        PrintMsg(LOG LEVEL TRACE, "Password: %s", g User.szPassword);
        if(DisplayFile("test.txt") == FALSE)
                return FALSE:
        return TRUE;
```

3

イロト 不得下 イヨト イヨト

## A few extracts of simpletest - 3

- File main.cpp -

```
USER g_User ={"jmerchat","password"};
BOOL DisplayData(VOID);
int main(int argc, char * argv[])
{
     DisplayUser();
     return 0;
}
```

э.

## A few extracts of simpletest - 4

File print\_msg.cpp =

A few extracts of simpletest - 5

To sum up, "simpletest" contains:

- New type "USER"
- Two global variables;
  - "g\_User": type "USER"
  - "g\_szMessage": string
- Five internal functions:
  - "DisplayMessage": displays "g\_szMessage"
  - "DisplayFile": opens a file "test.txt" and displays its content
  - "DisplayData": function that really executes all operations
  - "main": program entry point that only calls "DisplayData"
  - "PrintMsg": displays log messages
- Several strings
- Several calls to imported functions: CreateFile, HeapAlloc...

 $\Rightarrow$  not really useful but contains most elements of C program

## Demonstrations

- Video "simpletest\_exe.avi": generation of "simpletest" as an executable
- Video "simpletest\_shellcode.avi": generation of "simpletest" as a shellcode

# Plan

- The use of shellcodes in virology
- 2 Writing the shellcode
- WiShMaster in a nutshell
- 4 Demonstration: simpletest
- Developing applications with WiShMaster
  - 6 Demonstration: RvShell
  - 7 Demonstration: WebDoor
  - 8 Conclusion

- Version 1 of WiShMaster: creation of monolithic shellcodes
- With version 2, objectives have been considerably extended:
  - development of modular applications
  - user chooses output format: an executable, a dll or a shellcode
  - allows code reusability
  - development in the very powerful IDE Visual Studio
  - projects can be distributed either in source or in binary format

## Developing applications with WiShMaster Overview of the application structure - 1

- A WiShMaster application is compounded of one or several "modules"
- A module can be in one of the following 4 forms:
  - an executable
  - a dll
  - a shellcode
  - inlined into another module
- Each module can export some of its functions so that they can be called by other modules

 $\Rightarrow$  each module contains an "export" table and an "import" table

Image: A math a math a math

# Overview of the application structure - 2

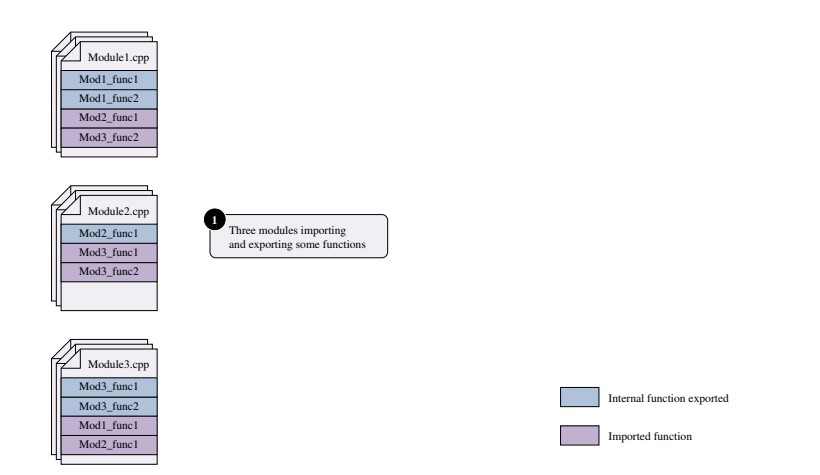

Figure: Structure of an application developed with WiShMaster v2

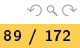

э

## Overview of the application structure - 2

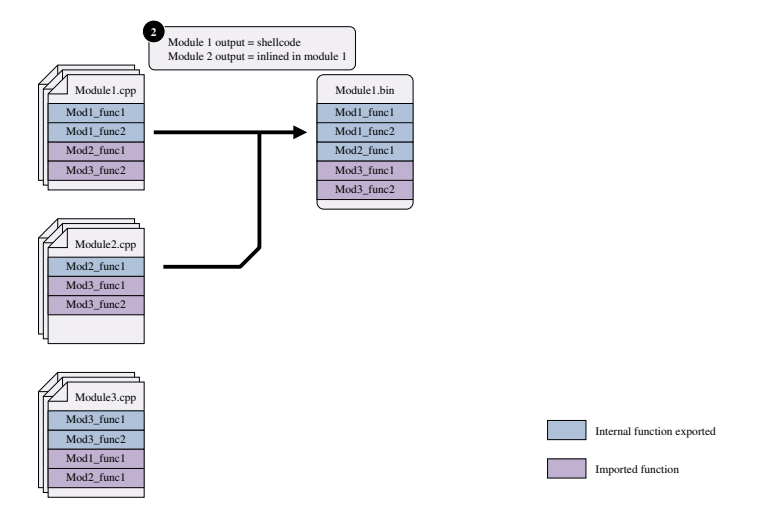

## Figure: Structure of an application developed with WiShMaster v2

э

SOC

90 / 172

# Overview of the application structure - 2

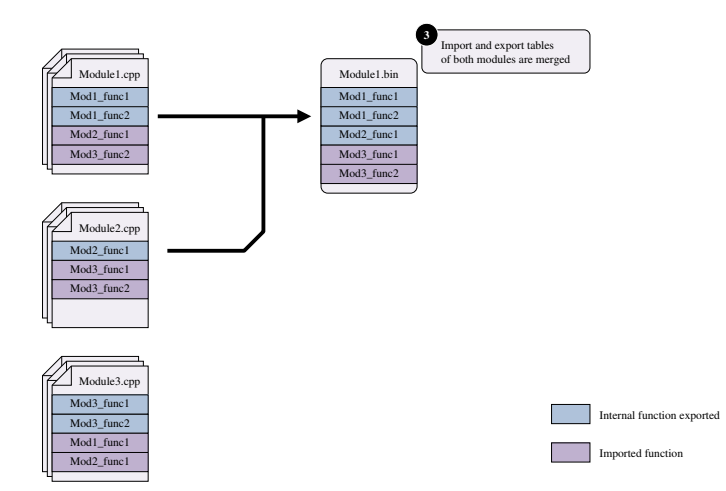

Figure: Structure of an application developed with WiShMaster v2

э

SOC

91 / 172

# Overview of the application structure - 2

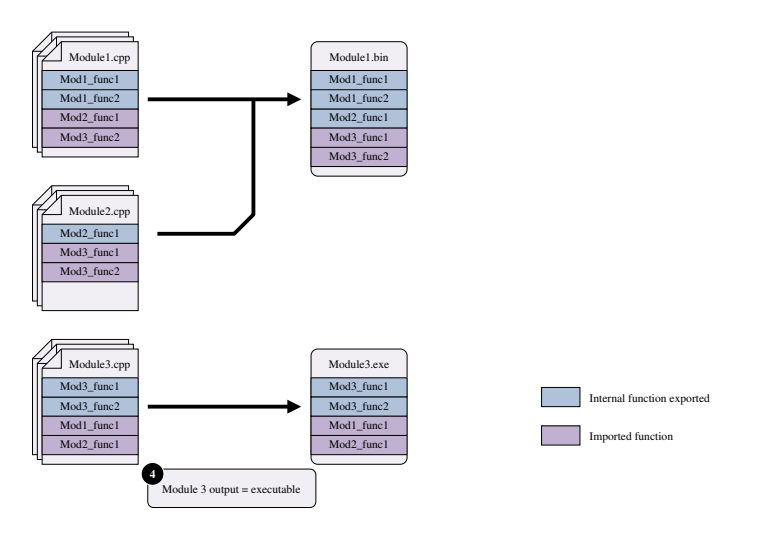

Figure: Structure of an application developed with WiShMaster v2

э

SOC

92 / 172

# Overview of the application structure - 2

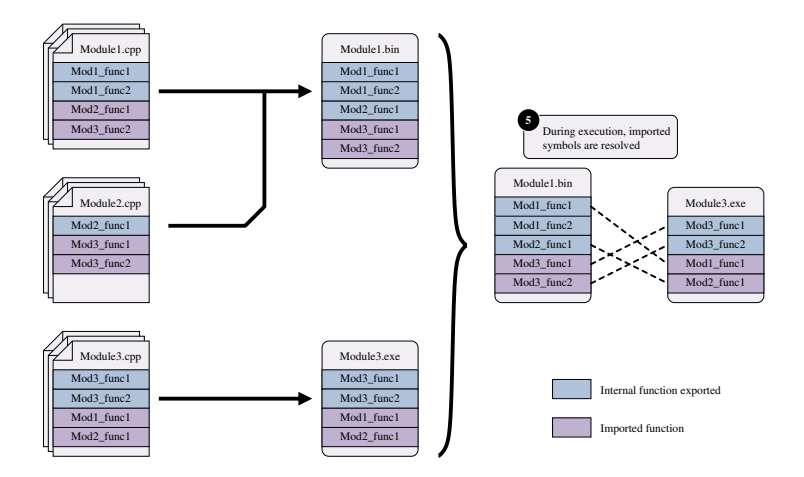

Figure: Structure of an application developed with WiShMaster v2

Э

# Binary format of a WiShMaster module - 1

Module must be able to:

- load without generating an error even if a required module is missing
- call function exported by a module independently of the format of this module (exe, dll, shellcode)
- $\Rightarrow$  PE format cannot be used: WiShMaster defines its own binary format

Structure of GLOBAL\_DATA is normalized and contains:

- an export table: contains the checksum of the name of each exported function
- an import table: contains the checksum of the names of each imported function
- an optional entry point: pointer on an internal function that must be called after module initialisation

## Standard modules - 1

Presentation

WiShMaster comes with a few standard modules = modules that expose some functions frequently used by other modules

## Standard modules - 1

### Presentation

WiShMaster comes with a few standard modules = modules that expose some functions frequently used by other modules

### Module "Log"

Exposes a function "PrintMsg" which allows the print of formatted messages

# Standard modules - 1

### Presentation

WiShMaster comes with a few standard modules = modules that expose some functions frequently used by other modules

#### Module "Log"

Exposes a function "PrintMsg" which allows the print of formatted messages

## Module "InitSh"

Exposes all the functions needed to initialise a shellcode (notably InitialiseShellcode and GetProcAddressByCksumInDII)

A B A B A
 A
 B
 A
 A
 B
 A
 A
 B
 A
 A
 B
 A
 A
 B
 A
 A
 B
 A
 A
 A
 A
 A
 A
 A
 A
 A
 A
 A
 A
 A
 A
 A
 A
 A
 A
 A
 A
 A
 A
 A
 A
 A
 A
 A
 A
 A
 A
 A
 A
 A
 A
 A
 A
 A
 A
 A
 A
 A
 A
 A
 A
 A
 A
 A
 A
 A
 A
 A
 A
 A
 A
 A
 A
 A
 A
 A
 A
 A
 A
 A
 A
 A
 A
 A
 A
 A
 A
 A
 A
 A
 A
 A
 A
 A
 A
 A
 A
 A
 A
 A
 A
 A
 A
 A
 A
 A
 A
 A
 A
 A
 A
 A
 A
 A
 A
 A
 A
 A
 A
 A
 A
 A
 A
 A
 A
 A
 A
 A
 A
 A
 A
 A
 A
 A
 A
 A
 A
 A
 A
 A
 A
 A
 A
 A
 A
 A
 A
 A
 A
 A
 A
 A
 A
 A
 A
 A
 A
 A
 A
 A
 A
 A
 A
 A
 A
 A
 A
 A
 A
 A
 A
 A
 A
 A
 A
 A
 A
 A
 A
 A
 A
 A
 A
 A
 A
 A
 A
 A
 A
 A
 A
 A
 A
 A
 A
 A
 A
 A
 A
 A
 A
 A
 A
 A
 A
 A
 A
 A
 A
 A
 A
 A
 A
 A
 A
 A
 A
 A
 A
 A
 A
 A
 A
 A
 A
 A
 A
 A
 A
 A
 A
 A
 A
 A
 A
 A
 A
 A
 A
 A
 A
 A
 A
 A
 A
 A
 A
 A
 A
 A
 A
 A
 A
 A
 A
 A
 A
 A
 A
 A
 A
 A
 A
 A
 A
 A
 A
 A
 A
 A
 A
 A
 A
 A
 A
 A
 A
 A
 A
 A
 A
 A
 A
 A
 A
 A
 A
 A
 A
 A
 A
 A
 A
 A
 A
 A
 A
 A
 A
 A
 A
 A
 A
 A
 A
 A
 A
 A
 A
 A
 A
 A
 A
 A
 A
 A
 A
 A
 A
 A
 A
 A
 A
 A
 A
 A
 A
 A
 A
 A
 A
 A
 A
 A
 A
 A
 A
 A

# Standard modules - 2

### Module "Loader"

- Manages a set of modules
- Exposes a function "AddModuleToLoad": handles all the load and the initialisation of a module (dll, shellcode, executable):
  - loads the module in memory
  - decrypts the module if this one is an encrypted shellcode
  - resolves all imported symbols (from standard libraries or other modules)
  - calls the entry point
- Note: "Loader" inlines "InitSh"
#### Developing applications with WiShMaster

### Shellcode encryption - Two kinds of encryption...

- "Loader" can handle shellcodes encrypted in AES-CBC with a 256-bits key
- Two kinds of encryption:
  - One secret key: all modules are encrypted with a secret key stored in "Loader"
  - Shared secret key

#### Developing applications with WiSh Master

### Shellcode encryption - Principle of shared secret key

- Following algorithm is used:
  - each module has a 256-bits private key
  - the shared key is the sum byte to byte of all private keys
  - all modules are encrypted with the final shared key
  - all modules contain their own private key (in clear)
- All modules are required to compute shared key
- Having N-1 private keys does not give any information on shared key

## Plan

- The use of shellcodes in virology
- Writing the shellcode
- WiShMaster in a nutshell
- 4 Demonstration: simpletest
- 5 Developing applications with WiShMaster
- 6 Demonstration: RvShell
  - 7 Demonstration: WebDoor

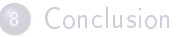

## Demonstration: RvShell

### Presentation of RvShell

æ

### Presentation of RvShell - 1

- "RvShell" is a simple reverse shell: backdoor that establishes a connection between a "cmd" process and a remote server
- Backdoor compounded of two layers:
  - the network layer that establishes the communication with the server
  - the application layer that creates the "cmd" process and uses the services exposed by the network layer

Presentation of RvShell - 2

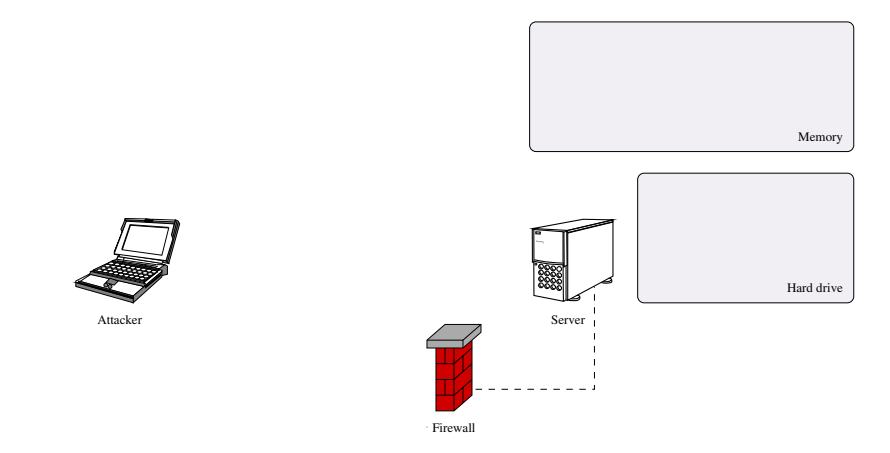

#### Figure: Working principle of RvShell

< < p>< < p>

글 > - - 글 >

103 / 172

1

### Presentation of RvShell - 2

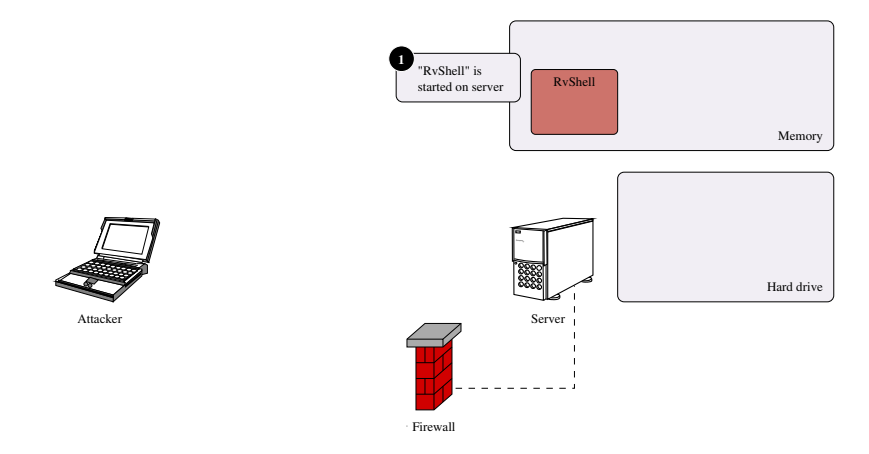

#### Figure: Working principle of RvShell

æ

### Presentation of RvShell - 2

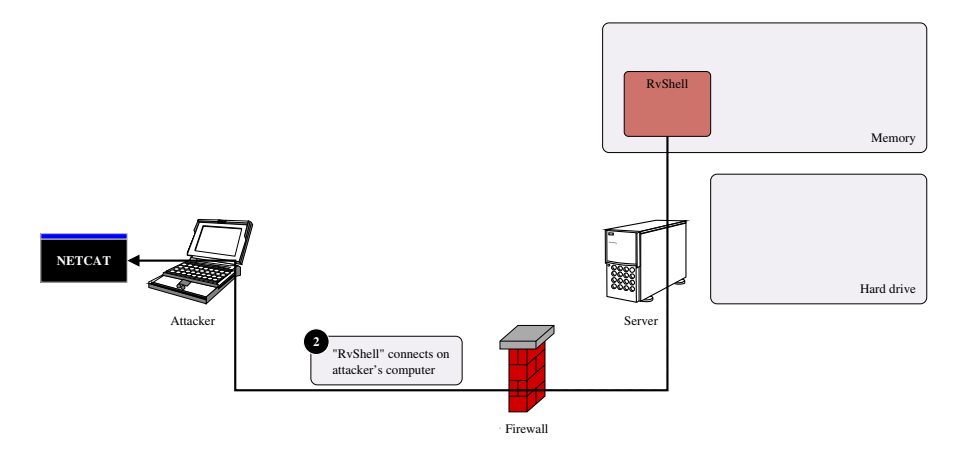

#### Figure: Working principle of RvShell

Benjamin CAILLAT (ESIEA - SI&S lab) Windows Shellcode Mastery

DQC 105 / 172

æ

### Presentation of RvShell - 2

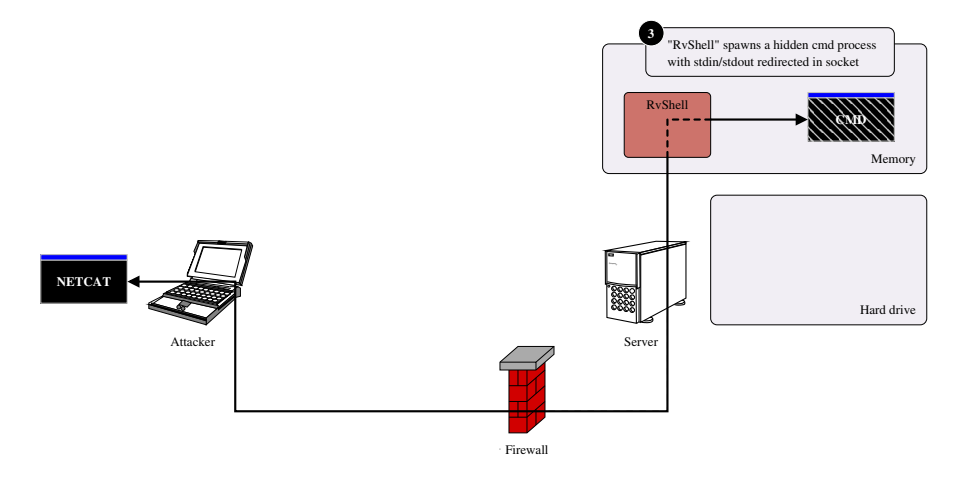

#### Figure: Working principle of RvShell

Benjamin CAILLAT (ESIEA - SI&S lab)

Windows Shellcode Mastery

106 / 172

æ

## Implementation of RvShell

Two modules have been developed:

• "NtStackSmpl" implements the network layer and exports two functions:

BOOL OpenConnection(IN UINT uiServerAddressNt, IN USHORT usServerPortNt, OUT SOCKET \* pSock); BOOL CloseConnection(IN SOCKET sock);

- "RvShell" implements the application layer:
  - does not export any function
  - has an entry point, the function "ExecuteShell":
    - uses "OpenConnection" to open a TCP connection on the server
    - creates the "cmd" process

Generating RvShell as an executable - 1

Configuration file used to generate RvShell as an executable \_

### Generating RvShell as an executable - 2

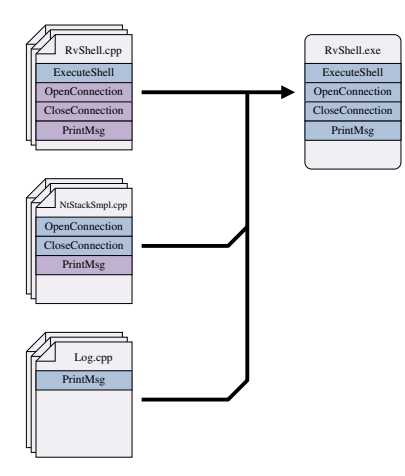

Figure: Result of the creation of the reverse shell as an executable

э.

# "RvShell" is generated as a shellcode and then included in an executable that decrypts RvShell and jumps on it

Configuration file used to generate RvShell as a shellcode \_

<solution>

</solution>

イロト 不得下 イヨト イヨト

### Generating a polymorphic RvShell - 2

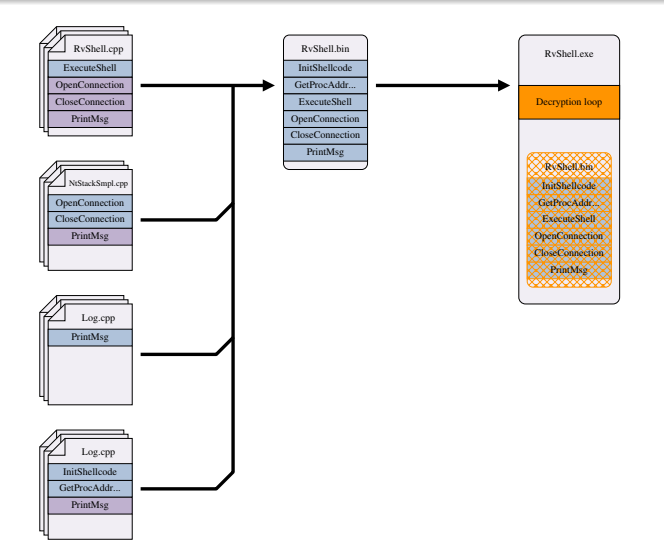

Figure: Result of the creation of a polymorphic reverse shell

Ξ 9 Q (P

111 / 172

Benjamin CAILLAT (ESIEA - SI&S lab) Windows Shellcode Mastery

## Demonstration: RvShell

### Simulation of an attack with RvShell

E

< 口 > < 同

### Context

#### Objective

Take control of a targeted computer with a backdoor (reverse shell)

### Context

### Objective

Take control of a targeted computer with a backdoor (reverse shell)

### Context of the attack

Malicious payload must be protected against forensic analysis:

- malicious payload is transferred after encryption on targeted computer
- malicious payload is decrypted only in memory
- decryption code is introduced by another way

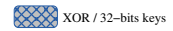

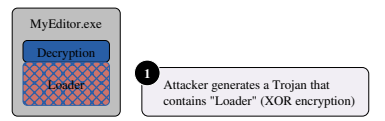

#### Figure: Principle of the attack with RvShell

3

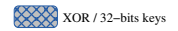

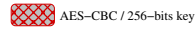

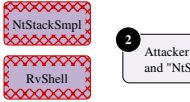

Attacker generates shellcodes "RvShell" and "NtStackSmpl" (AES encryption)

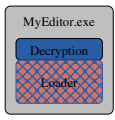

#### Figure: Principle of the attack with RvShell

3

< ロト < 同ト < ヨト < ヨト

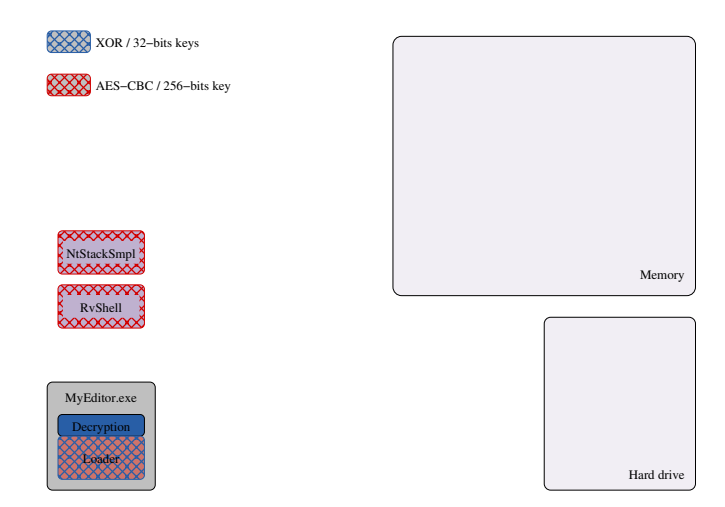

#### Figure: Principle of the attack with RvShell

E

<ロト < 國ト < 臣ト < 臣ト -

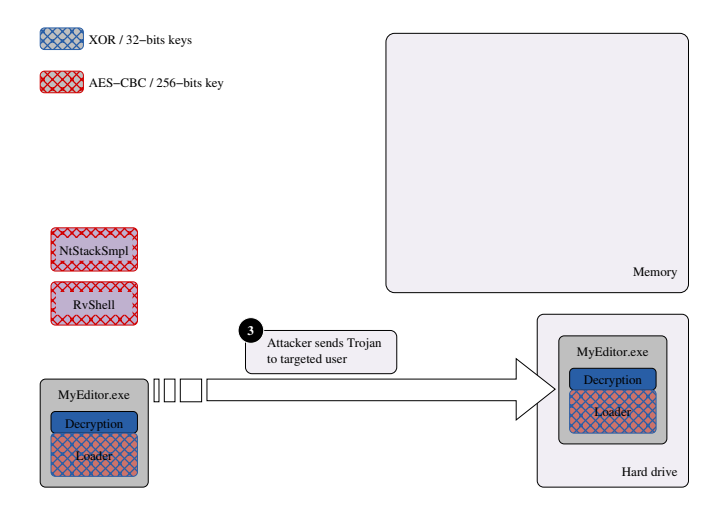

Figure: Principle of the attack with RvShell

3

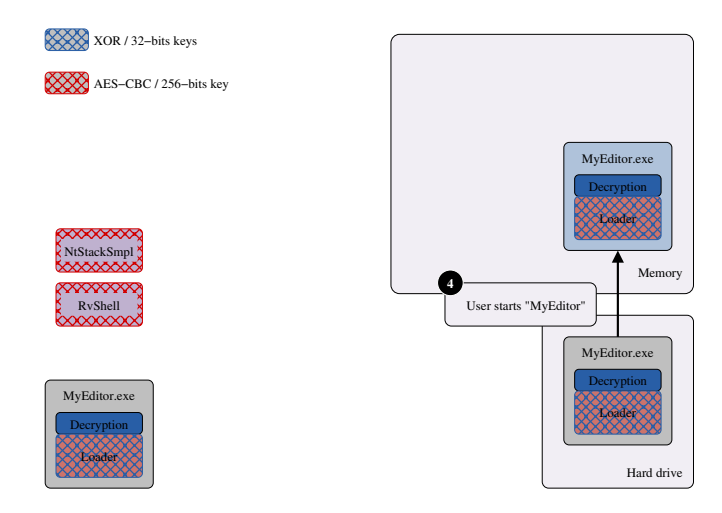

#### Figure: Principle of the attack with RvShell

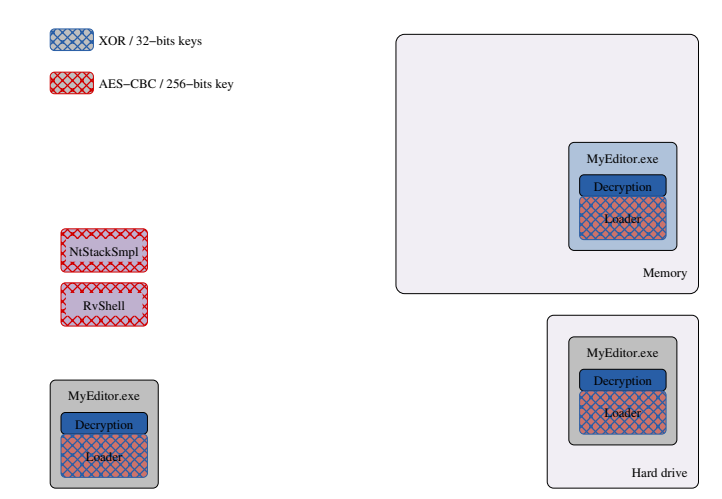

#### Figure: Principle of the attack with RvShell

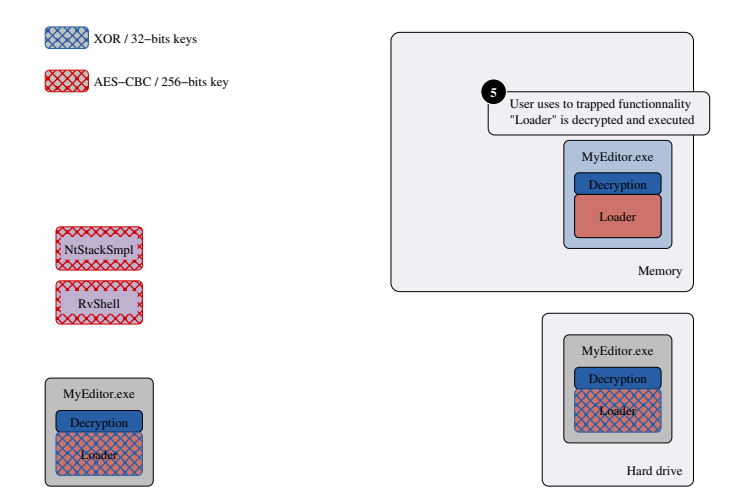

#### Figure: Principle of the attack with RvShell

3

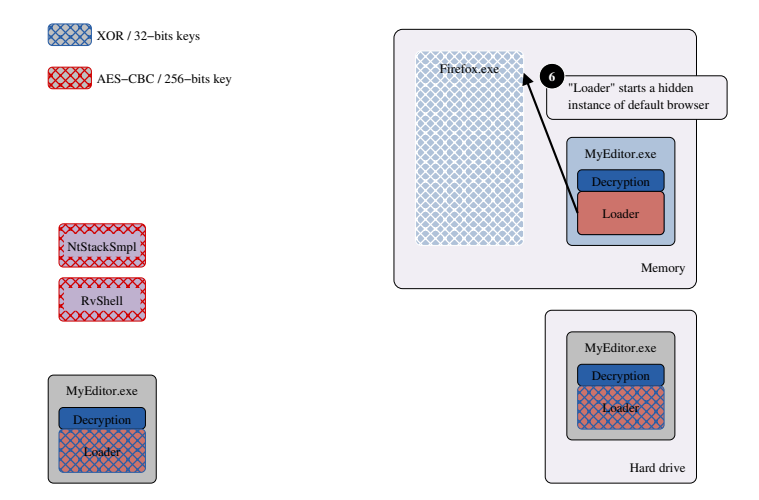

#### Figure: Principle of the attack with RvShell

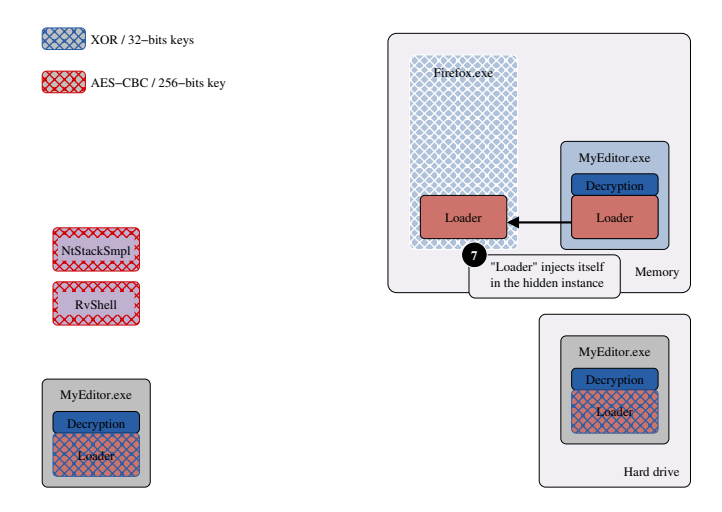

#### Figure: Principle of the attack with RvShell

2

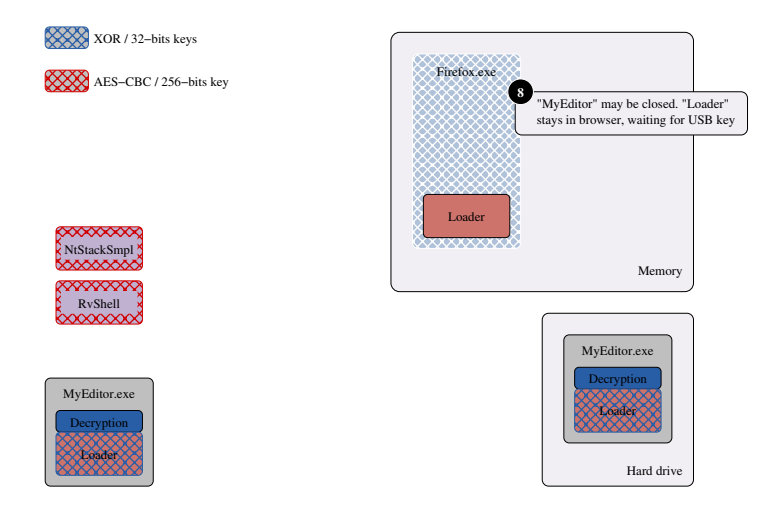

#### Figure: Principle of the attack with RvShell

э.

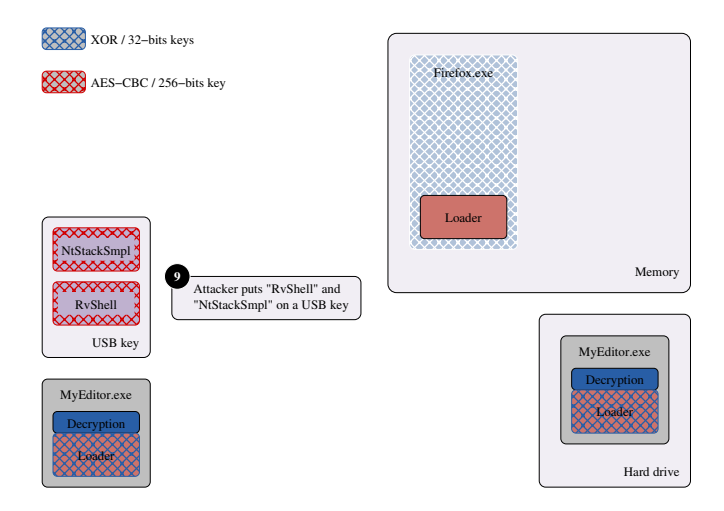

#### Figure: Principle of the attack with RvShell

э

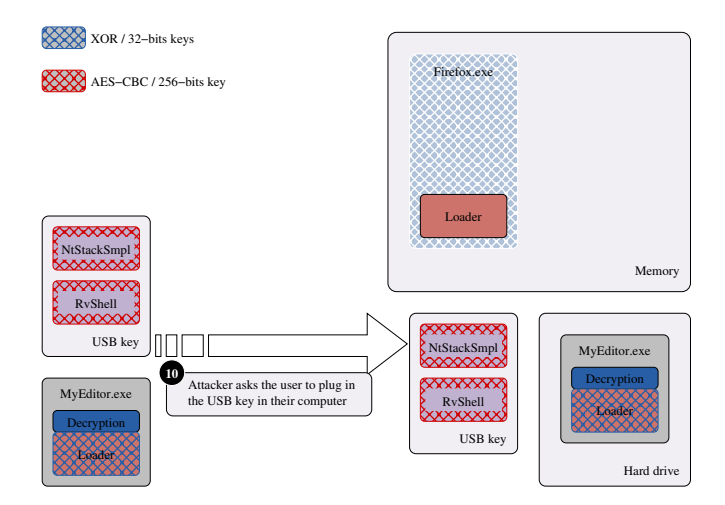

Figure: Principle of the attack with RvShell

э.

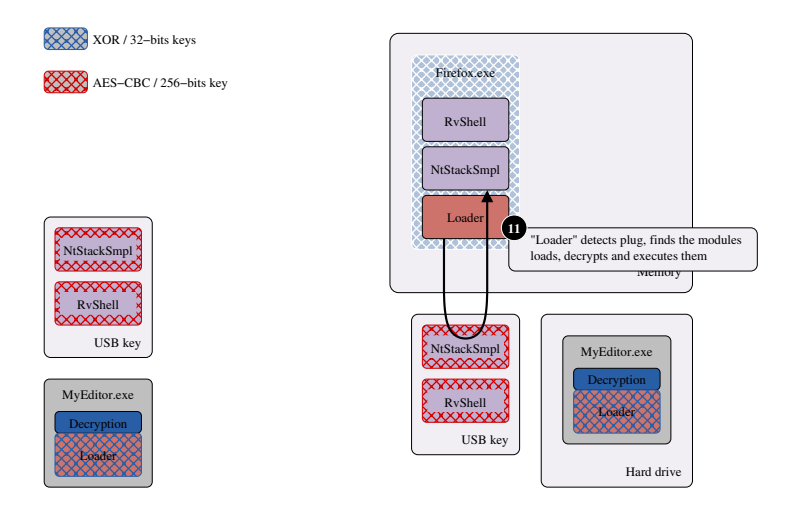

#### Figure: Principle of the attack with RvShell

3

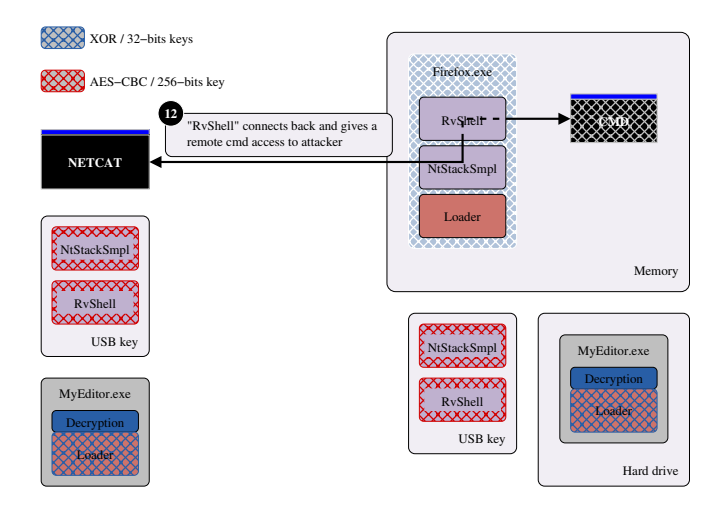

#### Figure: Principle of the attack with RvShell

3

key\_generator.py

#### Figure: Principle of the generation of 256-bits keys

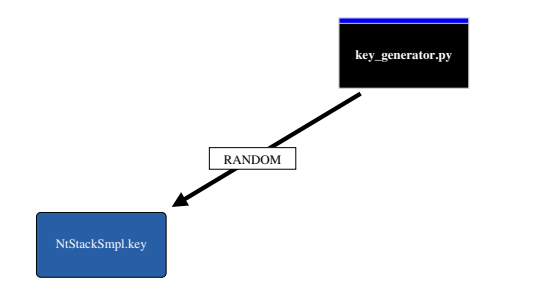

#### Figure: Principle of the generation of 256-bits keys

Image: Image: Image:

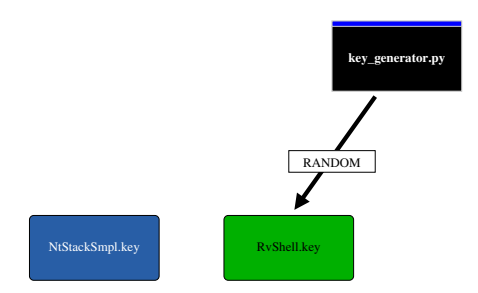

#### Figure: Principle of the generation of 256-bits keys

A B A A B A
 A
 A
 A
 A
 A
 A
 A
 A
 A
 A
 A
 A
 A
 A
 A
 A
 A
 A
 A
 A
 A
 A
 A
 A
 A
 A
 A
 A
 A
 A
 A
 A
 A
 A
 A
 A
 A
 A
 A
 A
 A
 A
 A
 A
 A
 A
 A
 A
 A
 A
 A
 A
 A
 A
 A
 A
 A
 A
 A
 A
 A
 A
 A
 A
 A
 A
 A
 A
 A
 A
 A
 A
 A
 A
 A
 A
 A
 A
 A
 A
 A
 A
 A
 A
 A
 A
 A
 A
 A
 A
 A
 A
 A
 A
 A
 A
 A
 A
 A
 A
 A
 A
 A
 A
 A
 A
 A
 A
 A
 A
 A
 A
 A
 A
 A
 A
 A
 A
 A
 A
 A
 A
 A
 A
 A
 A
 A
 A
 A
 A
 A
 A
 A
 A
 A
 A
 A
 A
 A
 A
 A
 A
 A
 A
 A
 A
 A
 A
 A
 A
 A
 A
 A
 A
 A
 A
 A
 A
 A
 A
 A
 A
 A
 A
 A
 A
 A
 A
 A
 A
 A
 A
 A
 A
 A
 A
 A
 A
 A
 A
 A
 A
 A
 A
 A
 A
 A
 A
 A
 A
 A
 A
 A
 A
 A
 A
 A
 A
 A
 A
 A
 A
 A
 A
 A
 A
 A
 A
 A
 A
 A
 A
 A
 A
 A
 A
 A
 A
 A
 A
 A
 A
 A
 A
 A
 A
 A
 A
 A
 A
 A
 A
 A
 A
 A
 A
 A
 A
 A
 A
 A
 A
 A
 A
 A
 A
 A
 A
 A
 A
 A
 A
 A
 A
 A
 A
 A
 A
 A
 A
 A
 A
 A
 A
 A
 A
 A
 A
 A
 A
 A
 A
 A
 A
 A
 A
 A
 A
 A
 A
 A
 A
 A
 A
 A
 A
 A
 A
 A
 A
 A
 A
 A
 A
 A
 A
 A
 A
 A
 A
 A
 A
 A
 A
 A
 A
 A
 A
 A
 A
 A
 A
 A
 A
 A
 A
 A
 A
 A
 A
 A
 A
 A
 A
 A
 A
 A
 A
 A
 A
 A
 A
 A
 A
 A
 A
 A

▶ < ∃ ▶</p>

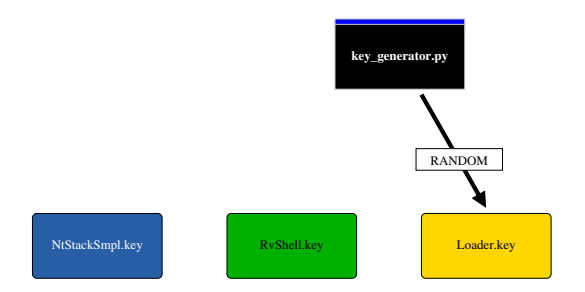

#### Figure: Principle of the generation of 256-bits keys

Image: Image: Image:

▶ < ∃ ▶</p>

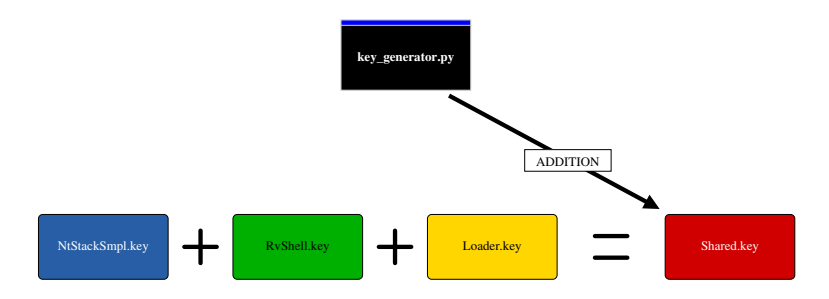

#### Figure: Principle of the generation of 256-bits keys
Demonstration: RvShell Simulation of an attack with RvShell Preparing attack - key generation

## Video "rvshell\_1\_genkey.avi": generation of encryption keys

A B > A B > A
 A
 A
 A
 A
 A
 A
 A
 A
 A
 A
 A
 A
 A
 A
 A
 A
 A
 A
 A
 A
 A
 A
 A
 A
 A
 A
 A
 A
 A
 A
 A
 A
 A
 A
 A
 A
 A
 A
 A
 A
 A
 A
 A
 A
 A
 A
 A
 A
 A
 A
 A
 A
 A
 A
 A
 A
 A
 A
 A
 A
 A
 A
 A
 A
 A
 A
 A
 A
 A
 A
 A
 A
 A
 A
 A
 A
 A
 A
 A
 A
 A
 A
 A
 A
 A
 A
 A
 A
 A
 A
 A
 A
 A
 A
 A
 A
 A
 A
 A
 A
 A
 A
 A
 A
 A
 A
 A
 A
 A
 A
 A
 A
 A
 A
 A
 A
 A
 A
 A
 A
 A
 A
 A
 A
 A
 A
 A
 A
 A
 A
 A
 A
 A
 A
 A
 A
 A
 A
 A
 A
 A
 A
 A
 A
 A
 A
 A
 A
 A
 A
 A
 A
 A
 A
 A
 A
 A
 A
 A
 A
 A
 A
 A
 A
 A
 A
 A
 A
 A
 A
 A
 A
 A
 A
 A
 A
 A
 A
 A
 A
 A
 A
 A
 A
 A
 A
 A
 A
 A
 A
 A
 A
 A
 A
 A
 A
 A
 A
 A
 A
 A
 A
 A
 A
 A
 A
 A
 A
 A
 A
 A
 A
 A
 A
 A
 A
 A
 A
 A
 A
 A
 A
 A
 A
 A
 A
 A
 A
 A
 A
 A
 A
 A
 A
 A
 A
 A
 A
 A
 A
 A
 A
 A
 A
 A
 A
 A
 A
 A
 A
 A
 A
 A
 A
 A
 A
 A
 A
 A
 A
 A
 A
 A
 A
 A
 A
 A
 A
 A
 A
 A
 A
 A
 A
 A
 A
 A
 A
 A
 A
 A
 A
 A
 A
 A
 A
 A
 A
 A
 A
 A
 A
 A
 A
 A
 A
 A
 A
 A
 A
 A
 A
 A
 A
 A
 A
 A
 A
 A
 A
 A
 A
 A
 A
 A
 A
 A
 A
 A
 A
 A
 A
 A
 A
 A
 A
 A
 A
 A
 A
 A
 A
 A
 A
 A
 A
 A

Preparing attack - Generation of Loader

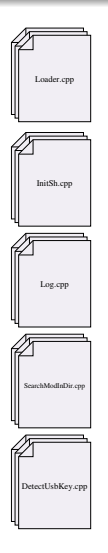

### Figure: Generation of Loader

Benjamin CAILLAT (ESIEA - SI&S lab) Windo

Windows Shellcode Mastery

134 / 172

∃ ▶ 3

# Preparing attack - Generation of Loader

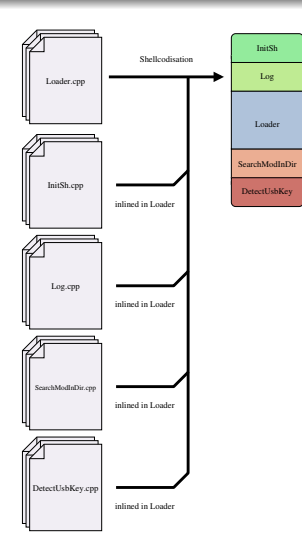

### Figure: Generation of Loader

Benjamin CAILLAT (ESIEA - SI&S lab)

Windows Shellcode Mastery

। 135 / 172

1

프 에 제 프 에

# Preparing attack - Generation of Loader

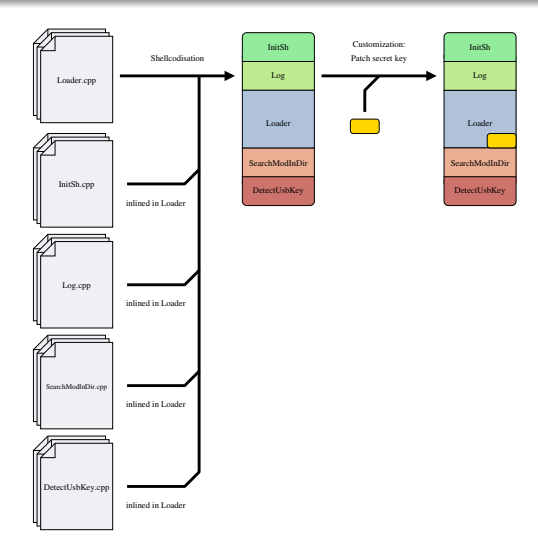

#### Figure: Generation of Loader

Benjamin CAILLAT (ESIEA - SI&S lab)

Windows Shellcode Mastery

990 136 / 172

3

・ロト ・聞ト ・ヨト ・ヨトー

Preparing attack - generation of customized loader

## video "rvshell\_2\_genloader.avi": generation of customized loader

Image: A matrix and a matrix and a matrix

# Preparing attack - Generation of RvShell and NtStackSmpl

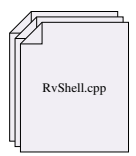

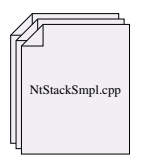

### Figure: Generation of RvShell and NtStackSmpl

# Preparing attack - Generation of RvShell and NtStackSmpl

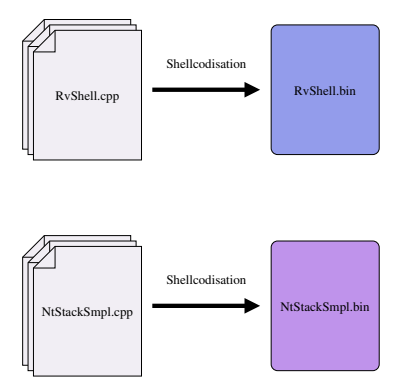

### Figure: Generation of RvShell and NtStackSmpl

A B > A B > A
 A
 A
 A
 A
 A
 A
 A
 A
 A
 A
 A
 A
 A
 A
 A
 A
 A
 A
 A
 A
 A
 A
 A
 A
 A
 A
 A
 A
 A
 A
 A
 A
 A
 A
 A
 A
 A
 A
 A
 A
 A
 A
 A
 A
 A
 A
 A
 A
 A
 A
 A
 A
 A
 A
 A
 A
 A
 A
 A
 A
 A
 A
 A
 A
 A
 A
 A
 A
 A
 A
 A
 A
 A
 A
 A
 A
 A
 A
 A
 A
 A
 A
 A
 A
 A
 A
 A
 A
 A
 A
 A
 A
 A
 A
 A
 A
 A
 A
 A
 A
 A
 A
 A
 A
 A
 A
 A
 A
 A
 A
 A
 A
 A
 A
 A
 A
 A
 A
 A
 A
 A
 A
 A
 A
 A
 A
 A
 A
 A
 A
 A
 A
 A
 A
 A
 A
 A
 A
 A
 A
 A
 A
 A
 A
 A
 A
 A
 A
 A
 A
 A
 A
 A
 A
 A
 A
 A
 A
 A
 A
 A
 A
 A
 A
 A
 A
 A
 A
 A
 A
 A
 A
 A
 A
 A
 A
 A
 A
 A
 A
 A
 A
 A
 A
 A
 A
 A
 A
 A
 A
 A
 A
 A
 A
 A
 A
 A
 A
 A
 A
 A
 A
 A
 A
 A
 A
 A
 A
 A
 A
 A
 A
 A
 A
 A
 A
 A
 A
 A
 A
 A
 A
 A
 A
 A
 A
 A
 A
 A
 A
 A
 A
 A
 A
 A
 A
 A
 A
 A
 A
 A
 A
 A
 A
 A
 A
 A
 A
 A
 A
 A
 A
 A
 A
 A
 A
 A
 A
 A
 A
 A
 A
 A
 A
 A
 A
 A
 A
 A
 A
 A
 A
 A
 A
 A
 A
 A
 A
 A
 A
 A
 A
 A
 A
 A
 A
 A
 A
 A
 A
 A
 A
 A
 A
 A
 A
 A
 A
 A
 A
 A
 A
 A
 A
 A
 A
 A
 A
 A
 A
 A
 A
 A
 A
 A
 A
 A
 A
 A
 A
 A
 A
 A
 A
 A
 A
 A
 A
 A
 A
 A
 A
 A
 A
 A
 A
 A

글 > - - 글 >

# Preparing attack - Generation of RvShell and NtStackSmpl

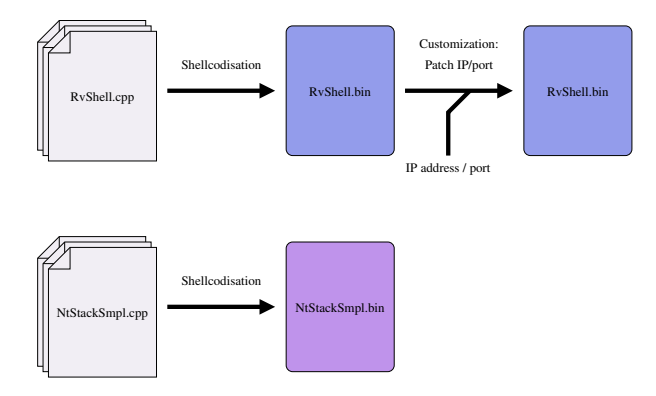

## Figure: Generation of RvShell and NtStackSmpl

< ロト < 同ト < ヨト < ヨト

# Preparing attack - Generation of RvShell and NtStackSmpl

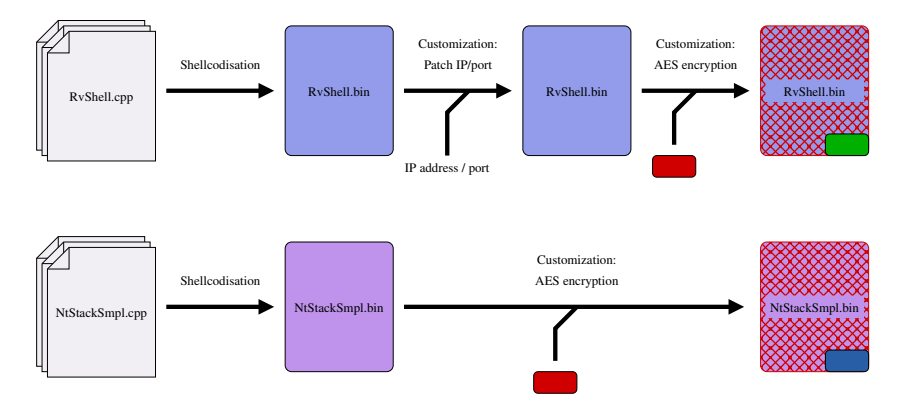

Figure: Generation of RvShell and NtStackSmpl

3

< ロト < 同ト < ヨト < ヨト

Preparing attack - generation of shellcode RvShell

## video "rvshell\_3\_genrvshell.avi": generation of shellcode RvShell

イロト 不得下 イヨト イヨト

Preparing attack - Generation of Injecter

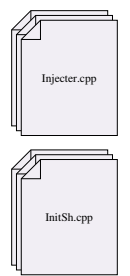

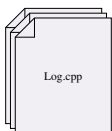

## Figure: Generation of Injecter

Benjamin CAILLAT (ESIEA - SI&S lab) Windows Shellcode Mastery

∃ ⊳

Preparing attack - Generation of Injecter

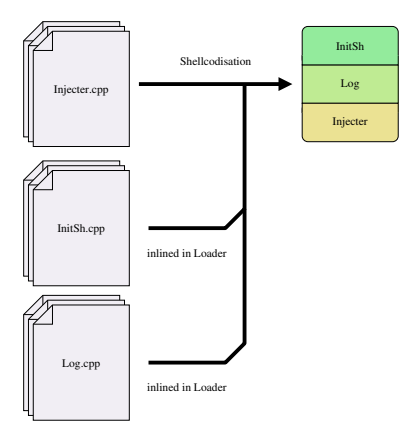

### Figure: Generation of Injecter

Benjamin CAILLAT (ESIEA - SI&S lab) Windows Shellcode Mastery

144 / 172

3

▶ ★ 문 ▶ ★ 문 ▶

# Preparing attack - Generation of Injecter

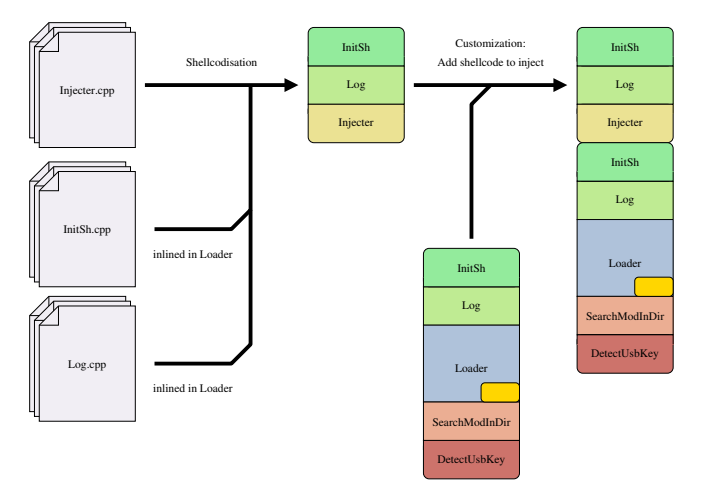

### Figure: Generation of Injecter

Benjamin CAILLAT (ESIEA - SI&S lab) Windows

Windows Shellcode Mastery

। 145 / 172

# Preparing attack - Generation of Injecter

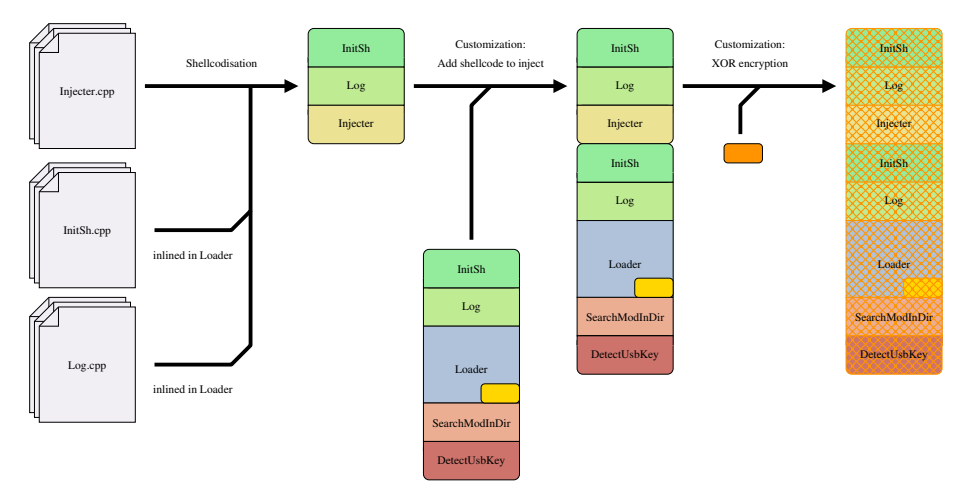

### Figure: Generation of Injecter

Benjamin CAILLAT (ESIEA - SI&S lab)

Windows Shellcode Mastery

Sac 146 / 172

1

イロト イヨト イヨト イヨト

Demonstration: RvShell Simulation of an attack with RvShell Preparing attack - generation of injecter

## video "rvshell\_4\_geninjecter.avi": generation of injecter

A B > A B > A
 A
 A
 A
 A
 A
 A
 A
 A
 A
 A
 A
 A
 A
 A
 A
 A
 A
 A
 A
 A
 A
 A
 A
 A
 A
 A
 A
 A
 A
 A
 A
 A
 A
 A
 A
 A
 A
 A
 A
 A
 A
 A
 A
 A
 A
 A
 A
 A
 A
 A
 A
 A
 A
 A
 A
 A
 A
 A
 A
 A
 A
 A
 A
 A
 A
 A
 A
 A
 A
 A
 A
 A
 A
 A
 A
 A
 A
 A
 A
 A
 A
 A
 A
 A
 A
 A
 A
 A
 A
 A
 A
 A
 A
 A
 A
 A
 A
 A
 A
 A
 A
 A
 A
 A
 A
 A
 A
 A
 A
 A
 A
 A
 A
 A
 A
 A
 A
 A
 A
 A
 A
 A
 A
 A
 A
 A
 A
 A
 A
 A
 A
 A
 A
 A
 A
 A
 A
 A
 A
 A
 A
 A
 A
 A
 A
 A
 A
 A
 A
 A
 A
 A
 A
 A
 A
 A
 A
 A
 A
 A
 A
 A
 A
 A
 A
 A
 A
 A
 A
 A
 A
 A
 A
 A
 A
 A
 A
 A
 A
 A
 A
 A
 A
 A
 A
 A
 A
 A
 A
 A
 A
 A
 A
 A
 A
 A
 A
 A
 A
 A
 A
 A
 A
 A
 A
 A
 A
 A
 A
 A
 A
 A
 A
 A
 A
 A
 A
 A
 A
 A
 A
 A
 A
 A
 A
 A
 A
 A
 A
 A
 A
 A
 A
 A
 A
 A
 A
 A
 A
 A
 A
 A
 A
 A
 A
 A
 A
 A
 A
 A
 A
 A
 A
 A
 A
 A
 A
 A
 A
 A
 A
 A
 A
 A
 A
 A
 A
 A
 A
 A
 A
 A
 A
 A
 A
 A
 A
 A
 A
 A
 A
 A
 A
 A
 A
 A
 A
 A
 A
 A
 A
 A
 A
 A
 A
 A
 A
 A
 A
 A
 A
 A
 A
 A
 A
 A
 A
 A
 A
 A
 A
 A
 A
 A
 A
 A
 A
 A
 A
 A
 A
 A
 A
 A
 A
 A
 A
 A
 A
 A
 A
 A
 A
 A
 A
 A
 A

Demonstration: RVShell Simulation of an attack with RvShell Preparing attack - Generation of the Trojan

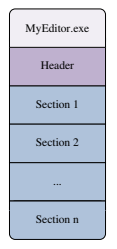

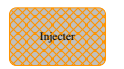

#### Figure: Generation of the Trojan

3

イロト イポト イヨト イヨト

## Demonstration: RvShell Simulation of an attack with RvShell Preparing attack - Generation of the Trojan

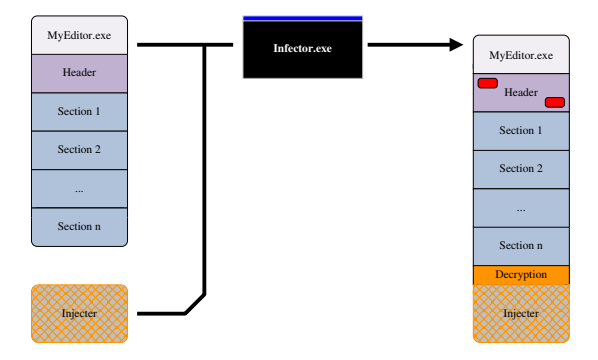

#### Figure: Generation of the Trojan

DQC 149 / 172

1

イロト イロト イヨト イヨト

## Demonstration: RvShell Simulation of an attack with RvShell Preparing attack - Generation of the Trojan

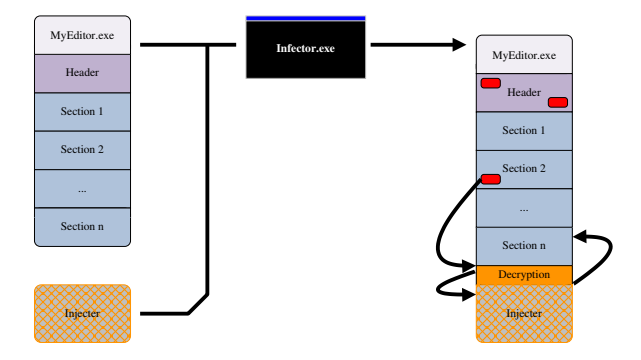

#### Figure: Generation of the Trojan

1

イロト イポト イヨト イヨト

Demonstration: RvShell Simulation of an attack with RvShell Preparing attack - generation of the Trojan

## video "rvshell\_5\_gentrojan.avi": generation of the Trojan

151 / 172

イロト 不得下 イヨト イヨト

Demonstration: RvShell Simulation of an attack with RvShell Attack - execution of Trojan

## video "rvshell\_6\_executetrojan.avi": execution of Trojan

3

Demonstration: RvShell Simulation of an attack with RvShell Attack - execution of RvShell

## video "rvshell\_7\_executervshell.avi": execution of RvShell

## Attack - summary

Techniques used during this attack:

- Encryption of malicious payload:
  - "Injecter" in "MyEditor": polymorphism
  - "NtStackSmpl" and "RvShell": shared secret
- Execution only in memory : "NtStackSmpl" and "RvShell" loaded from USB key and decrypted in memory
- Code injection: "Loader" executed in a hidden process
- Executable infection: Trojan created from "MyEditor"

# Plan

- The use of shellcodes in virology
- Writing the shellcode
- WiShMaster in a nutshell
- 4 Demonstration: simpletest
- 5 Developing applications with WiShMaster
- 6 Demonstration: RvShell
- 7 Demonstration: WebDoor
  - Conclusion

# Context

## Objective

Take control of a web server; steal username/password of web site users

문▶ 문

< 口 > < 同

# Context

## Objective

Take control of a web server; steal username/password of web site users

## Description of the target

- Windows 2003
- Two services:
  - Apache with a phpbb (target)
  - FTP server used to update web site

• Server protected by a firewall (allows only incoming HTTP/FTP)

# Context

## Objective

Take control of a web server; steal username/password of web site users

## Description of the target

- Windows 2003
- Two services:
  - Apache with a phpbb (target)
  - FTP server used to update web site

• Server protected by a firewall (allows only incoming HTTP/FTP)

## Context of the attack

- Attacker found a valid user/pass for FTP server
- File system regularly checked
  - $\Rightarrow$  impossible to leave a backdoor on system
  - $\Rightarrow$  attacker decides to use a personal tool: "WebDoor"

Webdoor executes the following actions:

- Finds a targeted process that represents a web server
- Injects a shellcode in this process that will install a hook on function "WSARecv"
- Hook analyses every web request and extracts parameters:
  - parameter "shell" ⇒ interpretes command in a mini-shell Example: "shell=cmd" gives access to a remote cmd on server
  - otherwise compares every name of parameter with list of keywords to detect username/password
- Web server work not disrupted

# Principle of web server attack

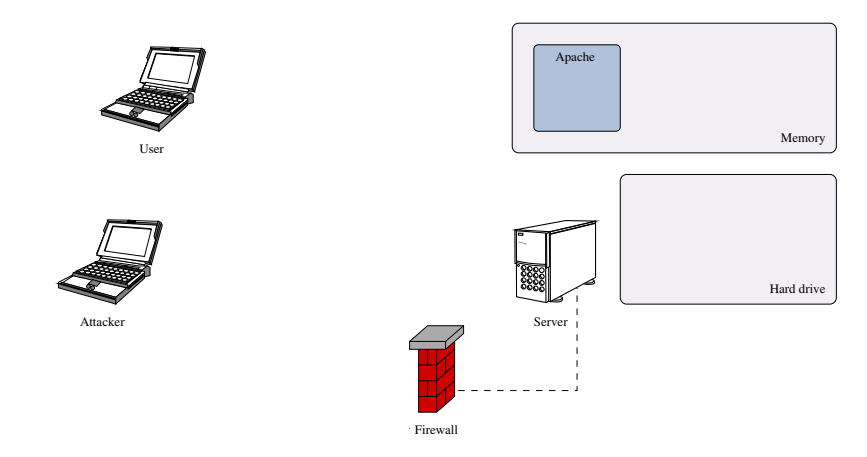

Figure: Principle of web server attack with WebDoor

158 / 172

3

イロト イポト イヨト イヨト

# Principle of web server attack

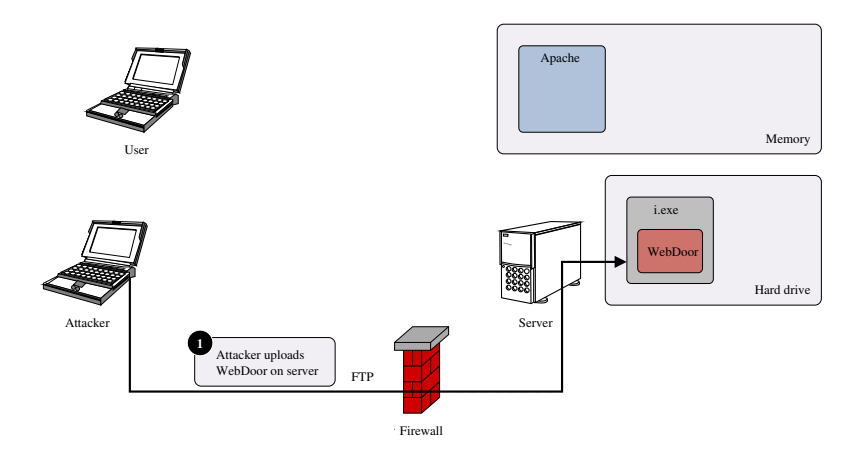

#### Figure: Principle of web server attack with WebDoor

159 / 172

3

イロト 不得下 イヨト イヨト

# Principle of web server attack

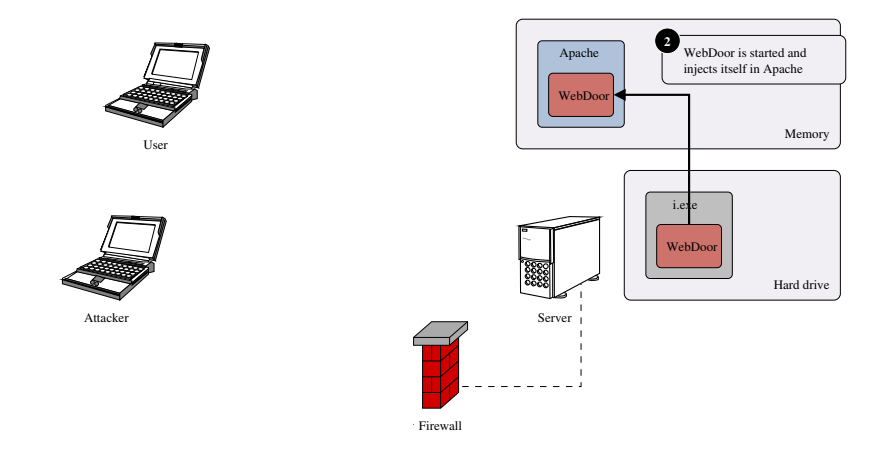

Figure: Principle of web server attack with WebDoor

nac 160 / 172

3

イロト イポト イヨト イヨト

# Principle of web server attack

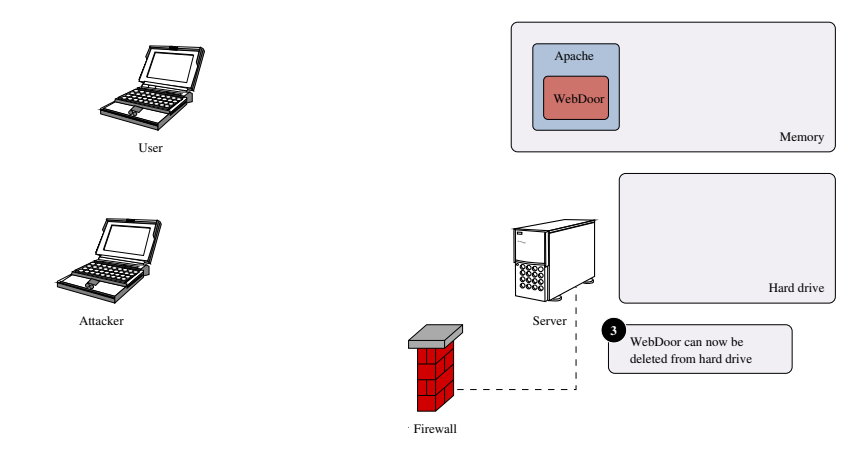

Figure: Principle of web server attack with WebDoor

DQC 161 / 172

3

イロト 不得下 イヨト イヨト

# Principle of web server attack

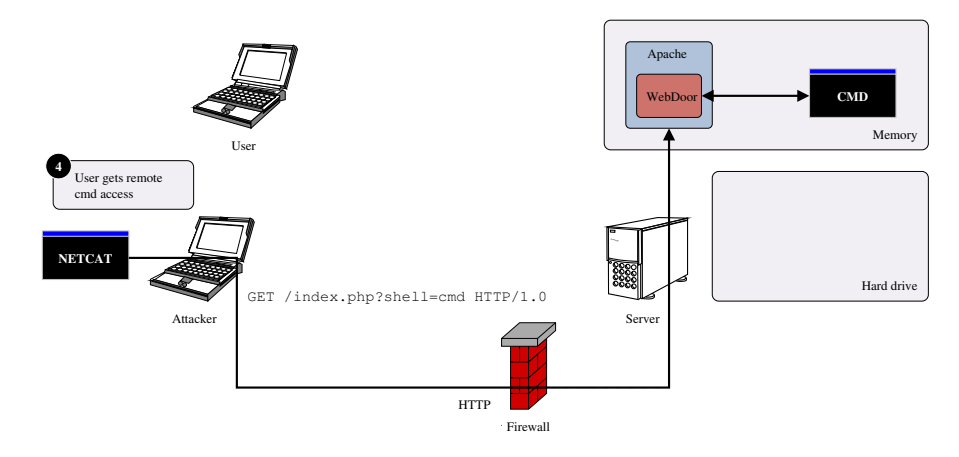

Figure: Principle of web server attack with WebDoor

nac 162 / 172

æ

イロト 不得下 イヨト イヨト

# Principle of web server attack

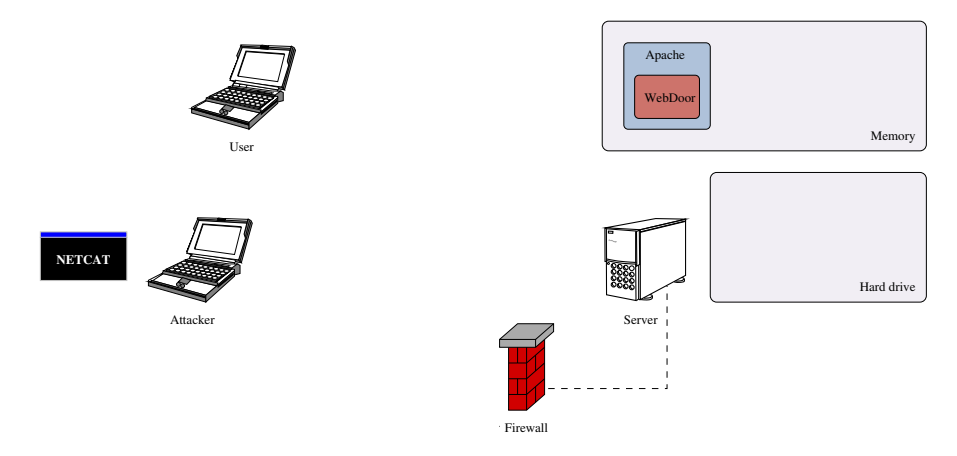

Figure: Principle of web server attack with WebDoor

163 / 172

3

イロト イポト イヨト イヨト

# Principle of web server attack

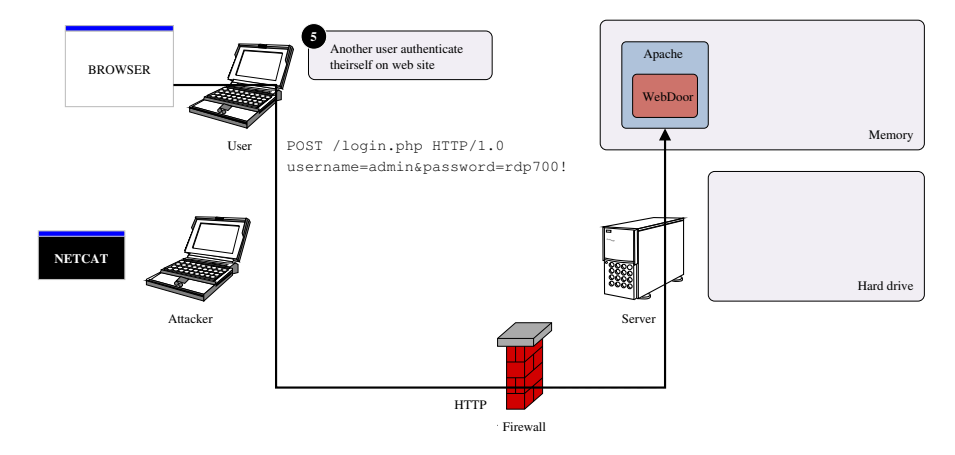

Figure: Principle of web server attack with WebDoor

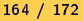

3

イロト 不得下 イヨト イヨト

# Principle of web server attack

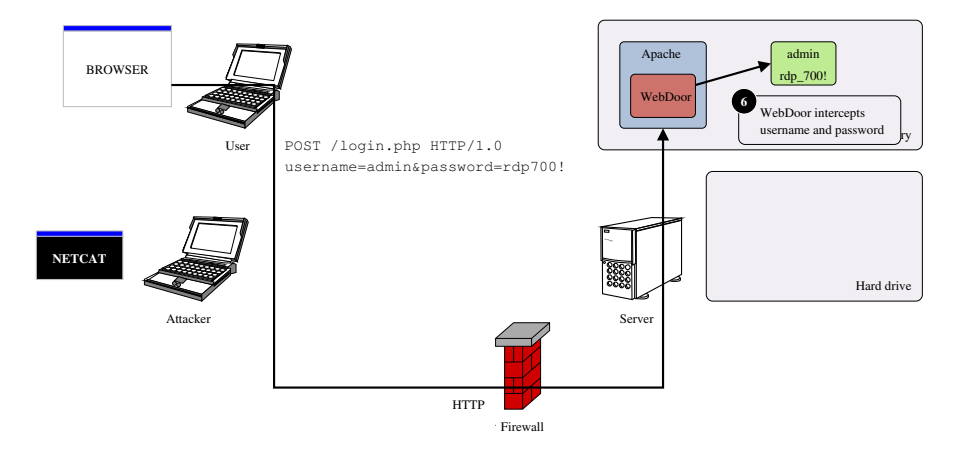

Figure: Principle of web server attack with WebDoor

Sac 165 / 172

э

イロト イポト イヨト イヨト

# Principle of web server attack

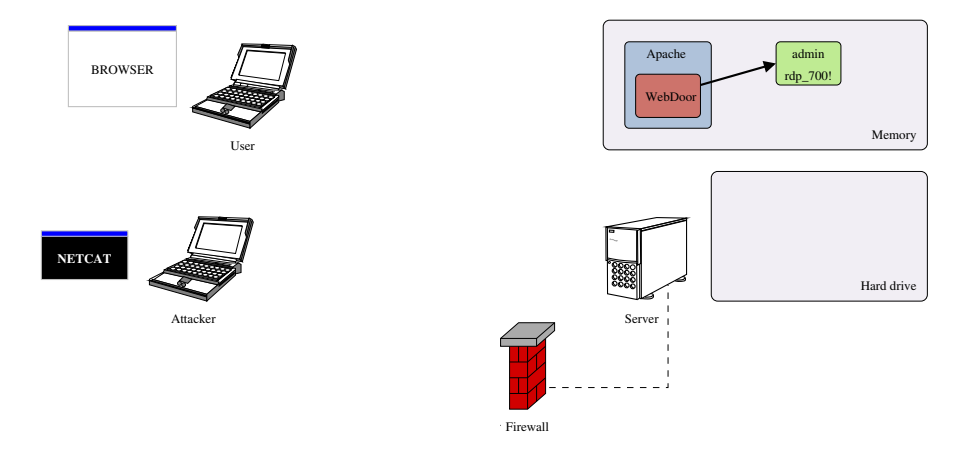

Figure: Principle of web server attack with WebDoor

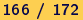

3

イロト 不得下 イヨト イヨト
Demonstration: WebDoor

## Principle of web server attack

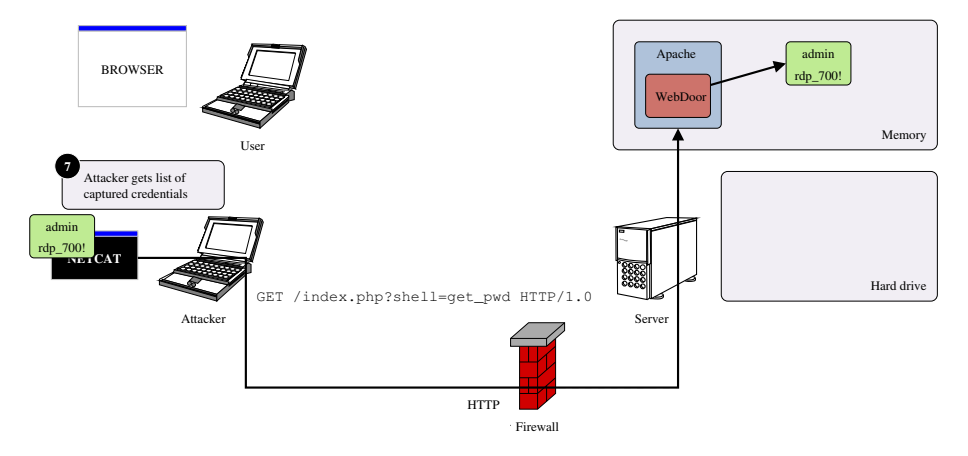

Figure: Principle of web server attack with WebDoor

167 / 172

3

イロト 不得下 イヨト イヨト

- Video "webdoor\_1\_presentation.avi": quick presentation of architecture
- Video "webdoor\_2\_attack.avi": attack of web server
- Video "webdoor\_3\_still\_working.avi": web server work not disrupted
- Video "webdoor\_4\_control.avi": getting remote cmd and stealing password

## Plan

- The use of shellcodes in virology
- Writing the shellcode
- WiShMaster in a nutshell
- 4 Demonstration: simpletest
- 5 Developing applications with WiShMaster
- 6 Demonstration: RvShell
- 7 Demonstration: WebDoor

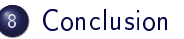

- Techniques implemented in tools used in two attacks are well-known
- $\bullet$  Interesting point : developed very quickly Example: integration of the AES of PolarSSL in "Loader"  $\sim$  2 hours

- Continue development of WiShMaster:
  - Main objective: improve analysis of C code and remove the latest constraints on the code imposed by the parsing with regular expressions
  - Example: integrate "pycparser": C parser and an AST generator
- $\bullet$  Shellcodise well-known application like netcat  $\Rightarrow$  polymorphic netcat
- Develop more funny applications with WiShMaster

Conclusion

Thank you for your attention...

## Any questions?

Shellcodisation is painless. No C code was harmed during this presentation

イロト イロト イヨト イヨト

Benjamin CAILLAT (ESIEA - SI&S lab) Windows Shellcode Mastery

172 / 172

3